## KannMOTION Manager 2

# Manual

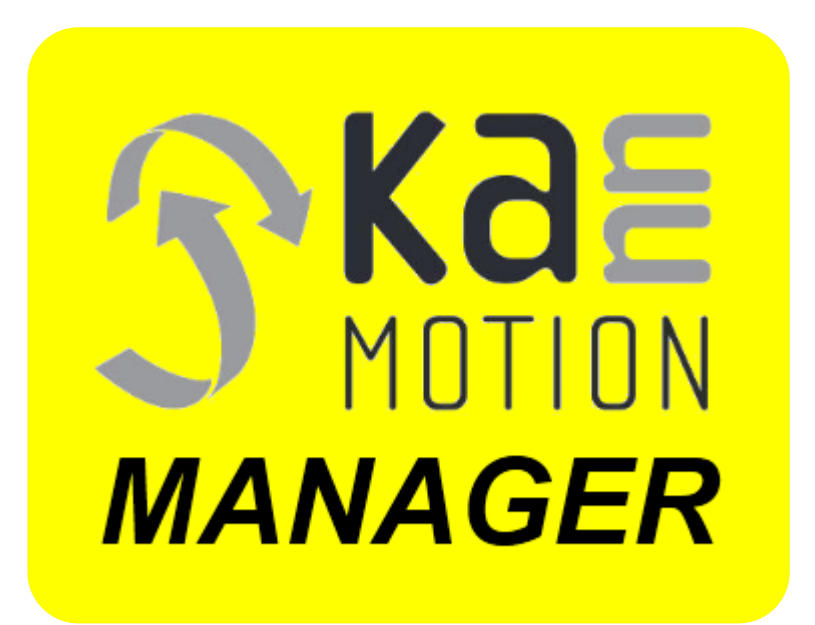

Document version 2.00 Application version 2.0.0.0

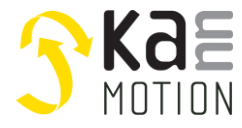

## Overview

This is the user manual for KannMOTION Manager 2, an application used for controlling, configuring, programming, and performing other functions on KannMOTION devices. With this software, users can program personalized sequences to the device using either the intuitive Flow Chart Editor, where actions can be created by drag and drop, or by coding in ANSI-C.

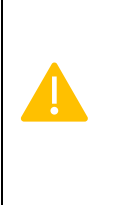

Please note that certain features of our software require an internet connection to function properly. Be aware that firewall and other network settings may prohibit the necessary downloads and cause issues with the application. To ensure the smoothest experience possible, please verify that your internet connection and network settings are properly configured before using these features.

## Versioning

| Version | Date       | Name | Changes                |
|---------|------------|------|------------------------|
| 2.00    | 11.12.2024 | TDU  | First official version |

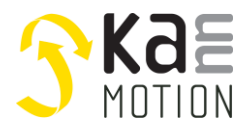

#### INHALT

| K | annMO         | TION Manager 2               | 1    |
|---|---------------|------------------------------|------|
|   | Overvie       | ew                           | 2    |
|   | Version       | ing                          | 2    |
| 1 | Coni          | nected devices and updates   | 5    |
| - | 1 1           | Conoral                      | с    |
|   | 1.1           | General                      |      |
|   | 1.2           | Overview devices             | 5    |
|   | 1.3           | Update firmware              | 6    |
|   | 1.4           | Update application           | 7    |
| 2 | User          | r interface overview         | 8    |
| 3 | Devi          | ce tree                      | 9    |
| - | 2 1           | Solocted device information  | 0    |
|   | 5.1           |                              | 9    |
|   | 3.2           | Error displaying             | 10   |
|   | 3.3           | Serial drives                | 10   |
|   | 3.4           | Converter and CANopen drives | 11   |
|   | 3.5           | Search devices               | 12   |
|   | 3.6           | Disconnect devices           | 12   |
|   | 3.7           | Device status                | 12   |
| 4 | User          | cockpit                      | . 13 |
| • | л 1           | Information                  | 11   |
|   | <b>4.1</b> .1 | Drive information            | 15   |
|   | 4.1.2         | Converter information        | 16   |
|   | 4.1.3         | Firmware update              | 17   |
|   | 4.2           | Configuration                | 18   |
|   | 4.3           | Control                      | 21   |
|   | 4.3.1         | CiA 402 States               | 21   |
|   | 4.3.2         | Position control             | 22   |
|   | 4.3.3         | Velocity control             | 23   |
|   | 4.3.4         | Homing                       | 23   |
|   | 4.3.5         | Command                      | 25   |
|   | 4.3           | 3.5.1 Serial Terminal        | 25   |
|   | 4.:           | 3.5.2 CANopen Terminal       | 26   |
|   | 4.4           | Sequence                     | 27   |
|   | 4.4.1         | Wenu bar                     | / 2  |
|   | 4.4.2         | Flow Chart Editor            | 20   |
|   | 4.4.5         | 4.3.1 Block types            | 30   |
|   | 4.4           | 4.3.2 Blocks overview        | 30   |
|   |               | Initialization               | 30   |
|   |               | Sequence                     | 31   |
|   |               | Exit                         | 31   |
|   |               | ReDo                         | 31   |
|   |               | Constant                     | 31   |
|   |               | Current Position             | 32   |

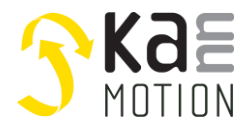

|       | Analo   | g Input                     |    |
|-------|---------|-----------------------------|----|
|       | Digital | Inputs                      |    |
|       | DigIn S | election                    |    |
|       | Delay.  |                             |    |
|       | Gotof   | osition                     |    |
|       | Rotate  |                             | 35 |
|       | Homir   | g on Stall                  | 35 |
|       | Set Ze  | ro Position                 |    |
|       | Digital | Outputs                     |    |
|       | Conve   | rter                        |    |
|       | Compa   | arator                      |    |
|       | Set Ru  | n Torque                    |    |
|       | Set Ho  | Iding Torque                |    |
|       | Set Ac  | celeration                  |    |
|       | Set De  | celeration                  |    |
|       | Condit  | ion                         | 40 |
|       | Note    |                             | 40 |
| 4.4   | 4.3.3   | Drag & Drop                 | 41 |
| 4.4   | 4.3.4   | Initialization and Sequence |    |
| 4.4   | 4.3.5   | Connecting Blocks           | 43 |
| 4.4.4 | CE      | ditor                       |    |
| 4.4   | 4.4.1   | File description            |    |
| 4.4   | 4.4.2   | Control block               |    |
| 4.4   | 4.4.3   | Main functions              | 45 |
| 4.4   | 4.4.4   | Error function              | 45 |
| 4.4   | 4.4.5   | RS232 Rx Event function     | 46 |
| 4.4   | 4.4.6   | CAN Rx Event function       | 47 |
| 4.4   | 4.4.7   | CAN Tx function             |    |
| 4.4   | 4.4.8   | 100ms Event function        | 48 |
| 4.5   | Settir  | gs                          |    |
| 4.5.1 | Ар      | lication                    | 49 |
| 4.5.2 | Dev     | rice Tree                   | 49 |
| 4.5.3 | Cor     | itrol                       | 51 |
| 4.5.4 | Sec     | uence                       | 51 |
| 4.5.5 | Log     | ging                        | 51 |
| 4.6   | Abou    | t                           |    |
| 4.7   | Help.   |                             | 53 |

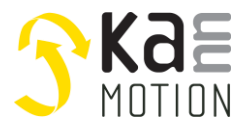

## 1 Connected devices and updates

## 1.1 General

To display a connected device for the first time, internet connection is needed. Once a new device was displayed, internet connection is no longer necessary.

## 1.2 Overview devices

Within the KannMOTION Manager, there are three types of devices: serial drives, CANopen drives, and converters. It is possible for a converter to house multiple CANopen drives.

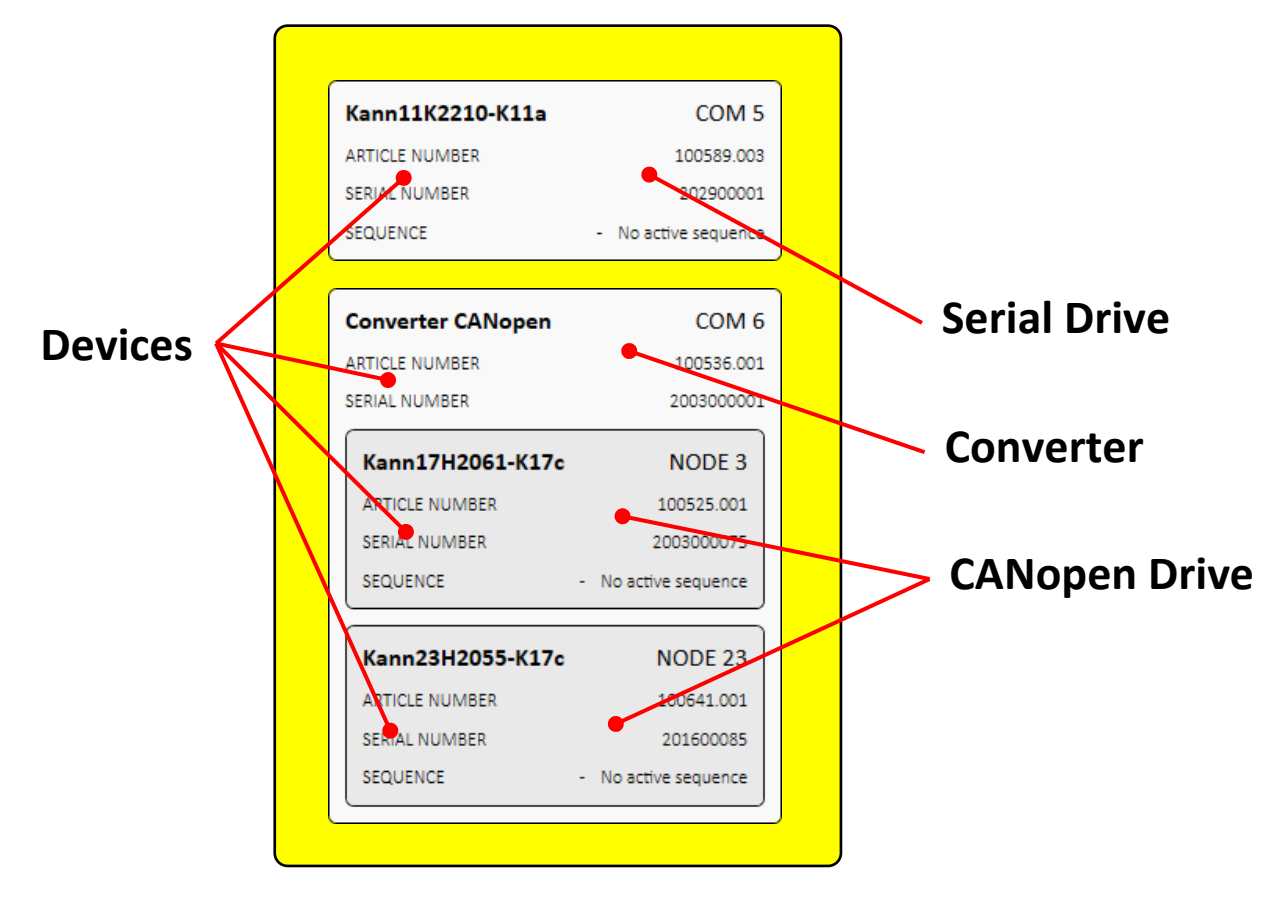

A drive (motor with integrated controller) consists of a controller and a motor.

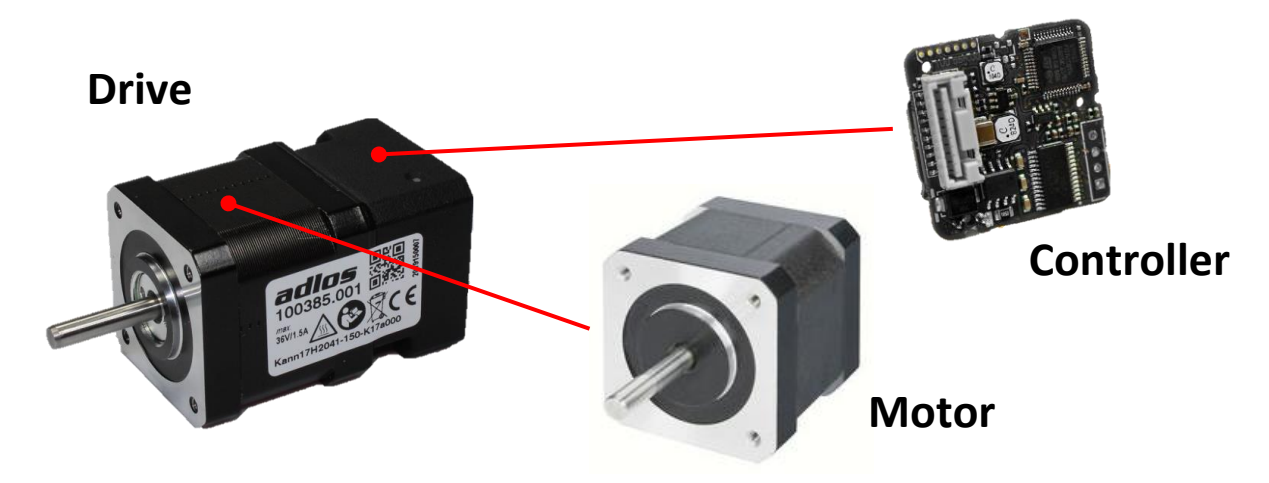

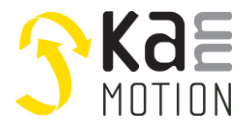

## 1.3 Update firmware

To update the firmware, select desired device, go to *INFORMATION* and click button *Update Firmware*.

|                                           | CONFIGURATION C | CONTROL                            | SEQUENCE     |
|-------------------------------------------|-----------------|------------------------------------|--------------|
| 5 NOTION                                  | Kann14<br>Motor | 4H2050-10<br>r with integrated cor | 0-K11b       |
| Kann14H2050-100-K11b                      | Serial number   |                                    | 225100329    |
| ARTICLE NUMBER 300334.000                 | Kan MOTION I    | Drive NOT RELEASED                 | 300334.000   |
| SERIAL NUMBER 225100329                   | - Controller    | NOT RELEASED                       | 100685.002   |
| SEQUENCE NOT RELEASE - No active sequence | - Motor         | NOT RELEASED                       | 300333.000   |
| DIGITAL INPUTS 1:OFF                      | Firmware        |                                    | 190120       |
| Run   614.7°   32 °C                      | Version         | 3 Update                           | 2.6.2        |
|                                           | Informatio      | n                                  |              |
|                                           | Supply Voltage  | (Controller) 24 VD                 | C (12V30VDC) |
|                                           | Total Puntimo   |                                    | 1.65 h       |

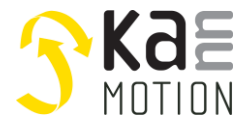

## 1.4 Update application

If the tab *UPDATE* (seen below within red circle) shows up, a new update for the application is available.

| <b>SKAE</b><br>MOTION         | INFORMATION | KANNFIGURATION | CONTROL | SEQUENCE | C UPDATE |
|-------------------------------|-------------|----------------|---------|----------|----------|
| Kann11K2210-K11a COM 5        |             |                |         |          |          |
| ARTICLE NUMBER 100589.003     |             |                |         |          |          |
| SERIAL NUMBER 202900001       |             |                |         |          |          |
| SEQUENCE - No active sequence |             |                |         |          |          |
|                               |             |                |         |          |          |
| Converter CANopen COM 6       |             |                |         |          |          |
| ARTICLE NUMBER 100536.001     |             |                |         |          |          |

With click on UPDATE, new available version is shown, and download/installation can be started.

| Update a | vailable                                                                                                    | $\times$ |
|----------|----------------------------------------------------------------------------------------------------|----------|
| ?        | Update available for KannMOTION Manager<br>Local version is 1.9.9.6.<br>Available version is 1.9.9.7.<br>Do you want to update now? |          |
|          | Ja Nein                                                                                                    |          |

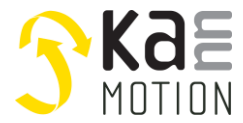

## 2 User interface overview

The user interface consists of a device tree to display KannMOTION devices and the user cockpit to interact with the device.

|                               | INFORMATION | CONFIGURATION | CONTROL   | SEQUENCE    | SETTINGS | ABOUT |
|-------------------------------|-------------|---------------|-----------|-------------|----------|-------|
| KC                            |             |               |           |             |          |       |
|                               |             |               |           |             |          |       |
| Kann11K2210-K11a COM 5        |             |               |           |             |          |       |
| ARTICLE NUMBER 100589.003     |             |               |           |             |          |       |
| SERIAL NUMBER 202900001       |             |               |           |             |          |       |
| SEQUENCE - NO BEAVE SEQUENCE  |             |               |           |             |          |       |
| Converter CANopen COM 6       |             |               |           |             |          |       |
| ARTICLE NUMBER 100536.001     |             |               |           |             |          |       |
| SERIAL NUMBER 2003000001      |             |               |           |             |          |       |
| Kann23H2055-K17c NODE 8       |             | SELECT DI     | EVICE FOR | INFORMATION |          |       |
| ARTICLE NUMBER 100641.001     |             |               |           |             |          |       |
| SERIAL NUMBER 201600085       |             |               |           |             |          |       |
| SEQUENCE - No active sequence |             |               |           |             |          |       |
|                               |             |               | User Cock | pit         |          |       |
|                               |             |               |           |             |          |       |
| Device Tree                   |             |               |           |             |          |       |
| Device fiee                   |             |               |           |             |          |       |
|                               |             |               |           |             |          |       |
|                               |             |               |           |             |          |       |
| 20                            |             |               |           |             |          |       |
|                               |             |               |           |             |          |       |

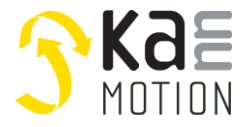

## **3** Device tree

Attached devices can be found in the yellow column, the device tree.

Within the yellow column of the user interface there are differences in the presentation of two types of attached drives:

- Serial drives (RS232-TTL, RS232, RS485)
- CANopen drives
- CANopen converter

|                               | INFORMATION | CONFIGURATION | CONTROL | SEQUENCE | SETTINGS | ABOUT | HELP |
|-------------------------------|-------------|---------------|---------|----------|----------|-------|------|
| 5 KdE<br>MOTION               |             |               |         |          |          |       |      |
| Kann11K2210-K11a COM 5        |             |               |         |          |          |       |      |
| ARTICLE NUMBER 100589.003     |             |               |         |          |          |       |      |
| SERIAL NUMBER 202900001       |             |               |         |          |          |       |      |
| SEQUENCE - No active sequence | J           |               |         |          |          |       |      |
| Commenter CANISTER COM        |             |               |         |          |          |       |      |
| ADTICLE NUMBER 100536-001     |             |               |         |          |          |       |      |
| SERIAL NUMBER 200300001       |             |               |         |          |          |       |      |
|                               |             | SELE          |         |          |          |       |      |
| Kann17H2061-K17c NODE 3       |             | JLLL          |         |          |          |       |      |
| ARTICLE NUMBER 100525.001     |             |               |         |          |          |       |      |
| SERIAL NUMBER 2003000075      |             |               |         |          |          |       |      |
| - No active sequence          |             |               |         |          |          |       |      |
| Kann23H2055-K17c NODE 23      |             |               |         |          |          |       |      |
| ARTICLE NUMBER 100641.001     |             |               |         |          |          |       |      |
| SERIAL NUMBER 201600085       |             |               |         |          |          |       |      |
| SEQUENCE - No active sequence |             |               |         |          |          |       |      |
|                               | J           |               |         |          |          |       |      |
|                               |             |               |         |          |          |       |      |
|                               |             |               |         |          |          |       |      |
| <b>1</b>                      |             |               |         |          |          |       |      |
|                               | _           |               |         |          |          |       |      |

## 3.1 Selected device information

When left-clicking a device, it gets selected which is indicated by the darker gray color.

- 1. Product name
- 2. Identifier (COM-Port or node)
- 3. Article number
- 4. Serial number
- 5. Sequence version and description
- 6. Available digital inputs and states
- 7. Firmware state
- 8. Actual position
- 9. Temperature controller
- 10. NMT state (only CANopen devices)

| Kann11K2210-K11a 1 2 COM 16                    | Converter CANopen      |
|------------------------------------------------|------------------------|
| ARTICLE NUMBER 3 100589.003                    | ARTICLE NUMBER         |
| SERIAL NUMBER 4 202900001                      | SERIAL NUMBER          |
| SEQUENCE 5 - No active sequence                | Kann23H2055-K17c 1 2   |
| DIGITAL INPUTS 6 1:OFF   2:OFF   3:OFF   4:OFF | ARTICLE NUMBER 3       |
| Run 7   -85µm 8   9 33 °C                      | SERIAL NUMBER          |
|                                                | SEQUENCE 5 - No act    |
| Serial device                                  | DIGITAL INPUTS         |
|                                                | NMT STATE 10 0x7F - Pr |

CANopen device

8

COM 6

100536-001

2003000001

NODE 3

01600085

9 27 °

6

## 3.2 Error displaying

If an error occurs with device, it gets colored red, and the error is displayed at the bottom.

| Converter CANopen | COM 6      |
|-------------------|------------|
| ARTICLE NUMBER    | 100536.001 |
| SERIAL NUMBER     | 2003000001 |
| CANWARNING        | CANPASSIVE |

Most of the errors are fixed by the controller itself. Should an error stay, **disconnect and connect** the device again, same with converters.

#### 3.3 Serial drives

Serial drives are connected over RS232 -TTL or RS485 -TTL converter and are displayed directly.

| Kann11K2210-K  | 11a COM 16                    |
|----------------|-------------------------------|
| ARTICLE NUMBER | 100589.003                    |
| SERIAL NUMBER  | 202900001                     |
| SEQUENCE       | - No active sequence          |
| DIGITAL INPUTS | 1:OFF   2:OFF   3:OFF   4:OFF |
| Run            | -85µm   33 °C                 |

With righ-clicking on a selected serial drive, tracking data can be exported as a CSV file. Sometimes an advantage for solution finding.

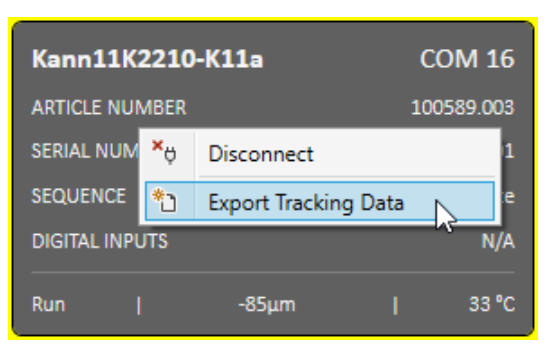

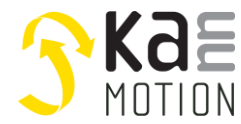

## 3.4 Converter and CANopen drives

One or multiple CANopen drives can be displayed over a CANopen converter.

| Converter CANOpen | COM 3              |
|-------------------|--------------------|
| ARTICLE NUMBER    | 100536.001         |
| SERIAL NUMBER     | 2003000001         |
| Kann17H2061-K17c  | NODE 3             |
| ARTICLE NUMBER    | 100525.001         |
| SERIAL NUMBER     | 2003000075         |
| SEQUENCE -        | No active sequence |
| DIGITAL INPUTS    | 5:OFF              |
| Run   -1209.0°    | 31 °C              |
| Kann17H2061-K17c  | NODE 7             |
| ARTICLE NUMBER    | 100525.001         |
| SERIAL NUMBER     | 2003000074         |
| SEQUENCE -        | No active sequence |

With right-clicking a selected converter, some commands are available.

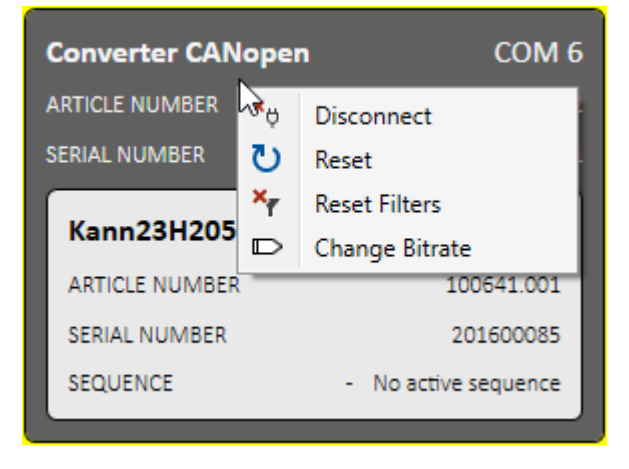

| Disconnect     | Disconnect device with all subdevices                                            |
|----------------|----------------------------------------------------------------------------------|
| Reset          | Restarts the converter                                                           |
| Reset Filters  | Sometimes needed after a firmware update, or if CANopen drives are not displayed |
| Change Bitrate | Change bitrate of converter, only possible if no drives connected                |

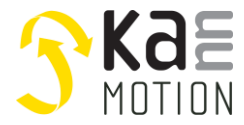

## 3.5 Search devices

When starting the KannMOTION Manager, the KMM searches for devices automatically. During runtime, right-click the yellow column or click the button at the bottom of the device tree to search for devices.

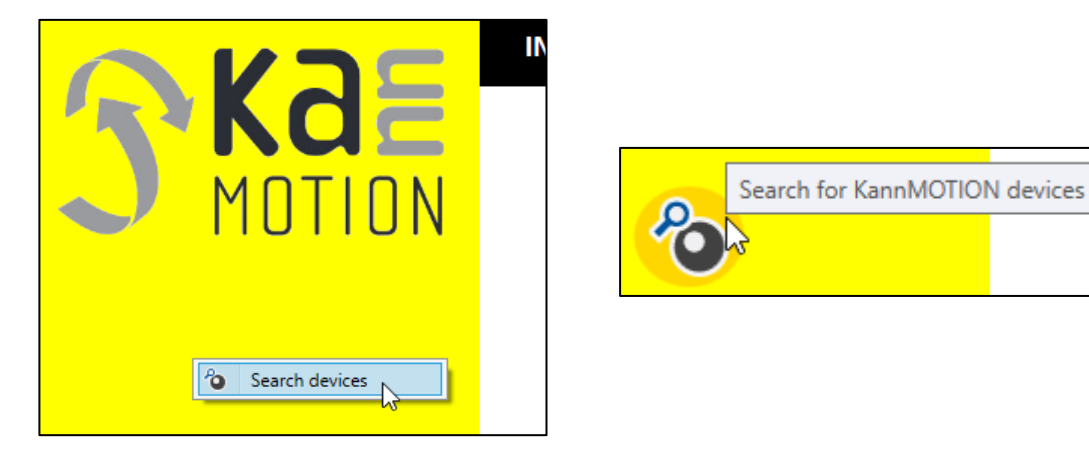

## 3.6 Disconnect devices

To disconnect a device, right-click devices and click on *Disconnect*.

| Kann11K2210-K11 | COM 16 |                      |
|-----------------|--------|----------------------|
| ARTICLE NUMBER  |        | 100589.003           |
| SERIAL NUMBER   | ×Ģ     | Disconnect           |
| SEQUENCE        | _      | - No active sequence |

## 3.7 Device status

If a device is not released or not registered, it is shown as following.

| Kann17H2041-K17   | COM 4                | UNKNOWN          | COM 16               |
|-------------------|----------------------|------------------|----------------------|
| ARTICLE NUMBER    | LEASED 100385.000    | ARTICLE NUMBER   | CISTERED100589.005   |
| SERIAL NUMBEROT R | 2019150008           | SERIAL NUMBERT R | 220400592            |
| SEQUENCE          | - No active sequence | SEQUENCE         | - No active sequence |

This means, either drive, controller and/or motor is not yet released by Adlos or it cannot be found in database.

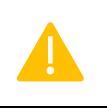

Not registered devices cannot be interacted with. Contact Adlos for further support.

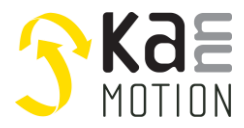

## 4 User cockpit

The user cockpit is for displaying information and controlling devices.

|                                                                                                    | INFORMATION | CONFIGURATION | CONTROL     | SEQUENCE   | SETTINGS | ABOUT | HELP |
|----------------------------------------------------------------------------------------------------|-------------|---------------|-------------|------------|----------|-------|------|
|                                                                                                    |             |               |             |            |          |       |      |
| Kann11K2210-K11a         COM 5           ARTICLE NUMBER         100589.003           SERIAL NUMBER         202900001           SEQUENCE         - No active sequence                                                                                                    |             |               |             |            |          |       |      |
| Converter CANopen         COM 6           ARTICLE NUMBER         100536.001           SERIAL NUMBER         200300001           Kann17H2061-K17c         NODE 3           ARTICLE NUMBER         100525.001           SERIAL NUMBER         2003000075           SEQUENCE         - No active sequence           Kann23H2055-K17c         NODE 23           ARTICLE NUMBER         100641.001           SERIAL NUMBER         201500085           SEQUENCE         - No active sequence |             | SELEC         | CT DEVICE I | FOR INFORM | ATION    |       |      |
| <b>2</b>                                                                                                    |             |               |             |            |          |       |      |

The user cockpit consists of 6 parts:

| Information   | Contains further information about the selected drive                                  |
|---------------|----------------------------------------------------------------------------------------|
| Configuration | Display and change configuration of selected drive                                     |
| Control       | Control the selected drive with commands                                               |
| Sequence      | Create and program sequences (PLC)                                                     |
| Settings      | Application settings as: Application mode, Device tree, Control,<br>Sequencer, Logging |
| About         | Contains general app information, link to release notes, version numbers               |

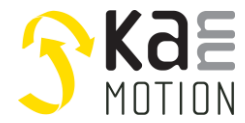

## 4.1 Information

To get more detailed information about a drive or converter, select device in device tree an click the *Information* tab.

|                                                          |   | CONFIGURATION                                                                                                   | CONTROL              | SEQUENCE              | SETTINGS | ABOUT |
|----------------------------------------------------------|---|----------------------------------------------------------------------------------------------------|----------------------|-----------------------|----------|-------|
| 5 Kde                                                    | / | Kann17                                                                                                    | 7H2061-15            | 0-K17a-000            |          |       |
|                                                          |   | M                                                                                                    | otor with integrated | controller            |          |       |
| Kann17H2061-K17a COM 3                                   |   | Serial numb                                                                                                    | er                   | 1923000109            |          |       |
| ARTICLE NUMBER 100677.000                                |   | KannMOTIO                                                                                                    | N Drive              | LEASED 100386.001     |          |       |
| SERIAL NUMBER U 1934000215                               |   | - Controller                                                                                                    | NOT RE               | LEASED 100401.004     |          |       |
| SEQUENCE - No active sequence                            |   | - Motor                                                                                                    | NOT RE               | LEASED 0.000          |          |       |
| DIGITAL INPUTS 1:OFF   2:OFF   3:OFF   4:OFF             |   | Firmware                                                                                                    |                      | 190082                |          |       |
| Run   0.0"   33 °C                                       |   | Version                                                                                                    | Upd                  | late 2.1.3            |          |       |
| Kann11K2210-K11a COM 5                                   |   | Informat                                                                                                    | ion                  |                       |          |       |
| ARTICLE NUMBER 100589.003                                |   | Supply Volta                                                                                                    | ge (Controller)      | 24 VDC (6V30VDC)      |          |       |
| SERIAL NUMBER 202900001<br>SEQUENCE - No active sequence |   | Total Runtim                                                                                                    | ie                   | 0.59 h                |          |       |
|                                                          |   | L0:Analog In                                                                                                    | put                  | 0.0 V                 |          |       |
| Converter CANopen COM 6                                  |   | han a start a start a start a start a start a start a start a start a start a start a start a start a start a s |                      |                       |          |       |
| ARTICLE NUMBER 100536.001                                |   | Interface                                                                                                    |                      |                       |          |       |
| SERIAL NUMBER 2003000001                                 |   | Communicat                                                                                                    | tion                 | RS232                 |          |       |
| Kann23H2055-K17c NODE 8                                  |   | Inputs                                                                                                    | Analog/Di            | gital In (110V) - Al0 |          |       |
| ARTICLE NUMBER 100641.001                                |   |                                                                                                    | Di                   | gital In (024V) - DI1 |          |       |
| SERIAL NUMBER 201600085                                  |   |                                                                                                    | Di                   | gital In (024V) - DI2 |          |       |
| SEQUENCE - No active sequence                            |   |                                                                                                    | Di                   | gital In (024V) - DI3 |          |       |
|                                                          |   |                                                                                                    | Di                   | gital In (024V) - DI4 |          |       |
| 2                                                        |   | Outputs                                                                                                    | Digital Out (        | 24V Push-Pull) - DO1  |          |       |
| 0                                                        |   |                                                                                                    | Digital Out (        | 24V Push-Pull) - DO2  |          |       |

|   | Select desired device              |
|---|------------------------------------|
| 2 | Click tab INFORMATION              |
| 3 | See detailed information to device |

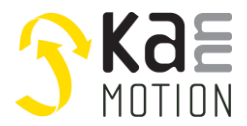

#### 4.1.1 Drive information

Information to the drive (serial or CANopen drive) are separated into 3 parts.

|                                       | 2001-13                                   | <b>U-</b> К.               | 1/a-000                                    |
|---------------------------------------|-------------------------------------------|----------------------------|--------------------------------------------|
| Motor                                 | with integrated                           | contro                     | oller                                      |
| Serial number                         |                                           |                            | 1923000109                                 |
| KannMOTION Dr                         |                                           | .EASED                     | 100386.001                                 |
| - Controller                          | NOT REL                                   | .EASED                     | 100401.004                                 |
| - Motor                               | NOT REL                                   | .EASED                     | 0.000                                      |
| Firmware                              |                                           |                            | 190082                                     |
| Version                               | Upd                                       | late                       | 2.1.3                                      |
| Information                           |                                           |                            |                                            |
| Supply Voltage (C                     | Controller)                               | 24 VD                      | C (6V30VDC)                                |
| Total Runtime                         | 6                                         |                            | <b>0.</b> 59 h                             |
| LO:Analog Input                       | 2                                         |                            | 0.0 V                                      |
| Interface                             |                                           |                            |                                            |
| Communication                         |                                           |                            | RS232                                      |
| Inputs                                | Analog/Di                                 | gital In                   | (110V) - AIO                               |
|                                       | Di                                        | gital In                   | (024V) - DI1                               |
| 3                                     | Di                                        | gital In                   | (024V) - DI2                               |
|                                       | Di                                        | gital In                   | (024V) - DI3                               |
|                                       | Di                                        | gital In                   | (024V) - DI4                               |
|                                       |                                           |                            | sh-Pull) - DO1                             |
| Outputs                               | Digital Out (2                            | 24V Pu                     | 511-1 uiij - DO1                           |
| Outputs                               | Digital Out (2<br>Digital Out (2          | 24V Pu<br>24V Pu           | sh-Pull) - DO2                             |
| Outputs                               | Digital Out (2<br>Digital Out (2          | 24V Pu<br>24V Pu           | sh-Pull) - DO2                             |
| Outputs Export Data                   | Digital Out (2<br>Digital Out (2<br>Drive | 24V Pu<br>24V Pu<br>Syster | sh-Pull) - DO2<br>n Datasheet              |
| Outputs<br>Export Data<br>COM Protoco | Digital Out (2<br>Digital Out (2<br>Drive | 24V Pu<br>24V Pu<br>Systen | sh-Pull) - DO2<br>n Datasheet<br>Datasheet |

| 1 | General information about the KannMOTION              |
|---|-------------------------------------------------------|
| 2 | Device information like supply voltage, runtime, etc. |
| 3 | Information about the interface                       |
| 4 | Extended information like manuals and datasheets      |

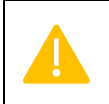

The information shown may vary across different devices.

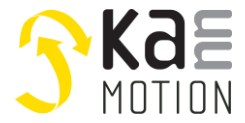

#### 4.1.2 Converter information

Information about the converter (CANopen converter).

The content includes general information, as well as error counters. Additionally, it shows the number of sub devices detected on the converter, and finally, the firmware details.

| PCB P236 USB - CAN Konverter, isoliert |            |  |  |  |
|----------------------------------------|------------|--|--|--|
| Converter                              |            |  |  |  |
| Article number                         | 100536.001 |  |  |  |
| Serial Number                          | 2003000001 |  |  |  |
| Total runtime                          | N/A        |  |  |  |
| CAN:TxErrCnt                           | 0          |  |  |  |
| CAN:RxErrCnt                           | 0          |  |  |  |
| CNV:RxDroppedMsgCnt                    | 0          |  |  |  |
|                                        |            |  |  |  |
| Subdevices                             |            |  |  |  |
| Number of subdevices                   | 2          |  |  |  |
| Firmware                               |            |  |  |  |
| Firmware number                        | 190078     |  |  |  |
| Version                                | 1.2.0      |  |  |  |
| Update Firmware                        |            |  |  |  |

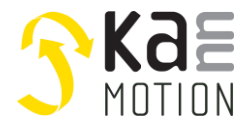

#### 4.1.3 Firmware update

To update the firmware, click *Update Firmware* in the *Controller* section and choose the firmware version that should be programmed onto controller.

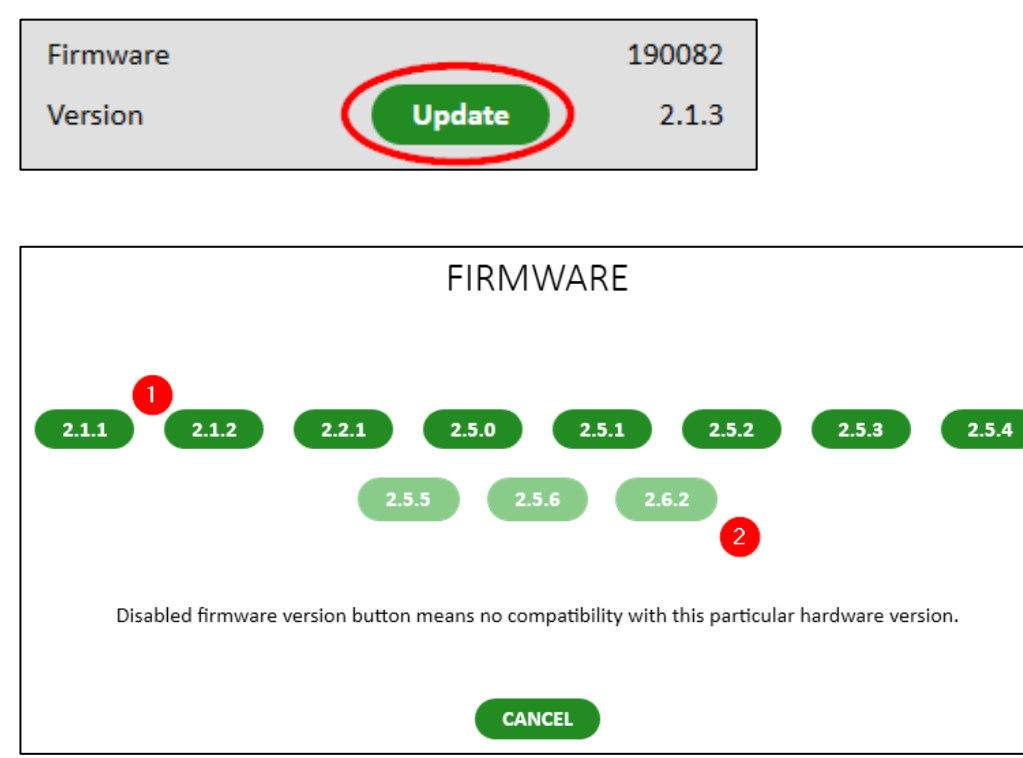

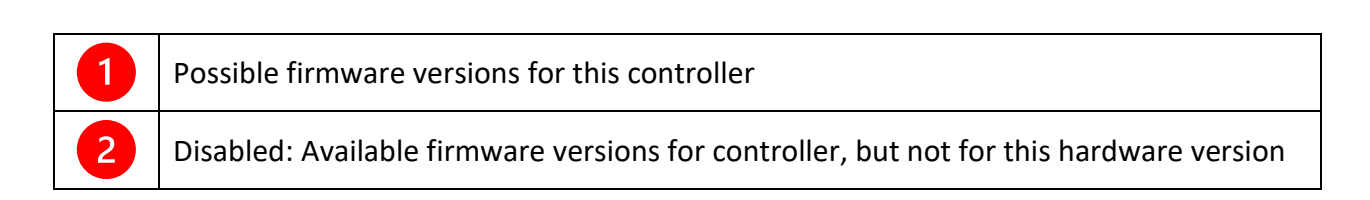

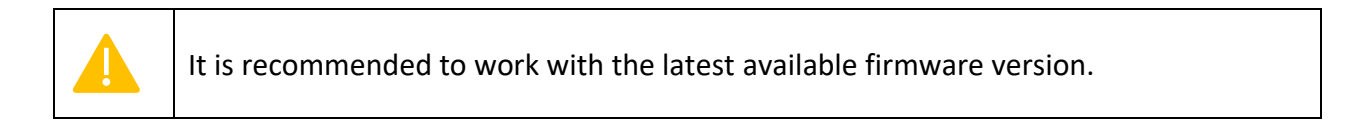

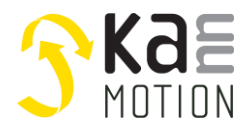

## 4.2 Configuration

The CONFIGURATION is to configure your drive.

| INFORMATION C                  | CONFIGURATION | CONTROL SEC     | QUENCE |             |     | SETTINGS                                                                                       | ABOUT                      | HELP   |
|--------------------------------|---------------|-----------------|--------|-------------|-----|------------------------------------------------------------------------------------------------|----------------------------|--------|
| Save to File                   |               | 1               |        | 2 Local     | 3 🕸 | 5 Device                                                                                       | 1                          | 6      |
| Load from File<br>Adopt Values | MAIN CONFIGU  | RATION          |        |             |     | <ul> <li>00 - Direction inve</li> <li>01 - EncoderonGe</li> <li>02 - TakeStorPosifi</li> </ul> | rted<br>arAxis<br>RotNotOl |        |
| Factory Reset                  | STEP SIZE     |                 |        |             |     | 1.8°                                                                                           |                            |        |
| Change Node Addr.              | OUTPUTS CONF  | IGURATION       |        |             |     | 00 - DO1-NPN<br>01 - DO1-PNP<br>02 - DO2-NPN<br>03 - DO2-PNP                                   |                            |        |
| Change Bitrate                 |               | RENT            |        |             |     | 2500                                                                                           | r                          | mA     |
| Change NMT State               |               | ELERATION       |        |             |     | 80                                                                                             | r                          | r/s2   |
|                                | LOWER DIGITAL | INPUT THRESHOLD |        | 5           | ▶ 4 | 5                                                                                              | N                          | V      |
|                                | HIGHER DIGITA | INPUT THRESHOLD |        | 15          |     | 15                                                                                             | N                          | V      |
|                                | GEAR RATIO    |                 |        |             |     | 1                                                                                              |                            |        |
|                                | BACK LASH     |                 |        | 0           |     | 0                                                                                              | ł                          | uSteps |
|                                | POSITION CONT | ROL MODE        |        |             |     | [1/10°]                                                                                        |                            |        |
|                                | MICROSTEPPIN  | g               |        | [1/16 Step] | × D | [1/16 Step]                                                                                    |                            |        |

| Save to File      | Save the configuration of the column «Local» to a CSV-File                                                                                                 |
|-------------------|----------------------------------------------------------------------------------------------------|
| Load from File    | Import configuration from a CSV-File into the column «Local»                                                                                               |
| Adopt Values      | Set configuration from the column «Device» to the column «Local»                                                                                           |
| Factory Reset     | Factory reset of KannMOTION configuration.                                                                                                    |
| Change Node Addr. | Change node address of selected device.<br>Only for CANopen devices!                                                                                       |
| Change NMT State  | Change the NMT state of the device. Only for CANopen devices!                                                                                              |
| Change Bitrate    | Change the bitrate of the device. Changes bitrate on device and converter. Only possible if just one device at converter. <i>Only for CANopen devices!</i> |

| Factory Reset not available for all drives! |
|---------------------------------------------|
|                                             |
|                                             |

| 1 | Description                               |
|---|-------------------------------------------|
| 2 | Local data, to be written onto controller |

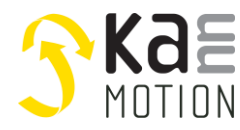

| 3 | *         | Writing of all changed configuration from «Local»-column onto controller |
|---|-----------|--------------------------------------------------------------------------|
| 4 | $\square$ | Writing of a single configuration from «Local»-column controller         |
| 5 |           | Configuration on controller<br>→ Read configuration from controller      |
| 6 |           | Unit of configuration                                                    |

## For all KannMOTION drives, following configurations are available.

| Configuration                     | Access* | Description                                                                                                  |
|-----------------------------------|---------|----------------------------------------------------------------------------------------------------|
| Main configuration                | RO      | Main configuration bits                                                                                      |
| Step size                         | RO      | Step size                                                                                                    |
| Outputs configuration             | RW      | Configuration of digital outputs.<br>If outputs are used, it is mandatory to configure at least one of them. |
| Maximum current                   | RO      |                                                                                                    |
| Maximum acceleration              | RO      |                                                                                                    |
| Lower digital input<br>threshold  | RW      |                                                                                                    |
| Higher digital input<br>threshold | RW      |                                                                                                    |
| Gear ratio                        | RO      |                                                                                                    |
| Back lash                         | RW      | Back lash of gearbox                                                                                         |
| Position control mode             | RO      | Micrometer or 0.1°                                                                                           |
| Microstepping                     | RW      | Number of micro steps per step                                                                               |
| Minimum velocity                  | RW      |                                                                                                    |
| Maximum velocity                  | RW      |                                                                                                    |
| Holding torque                    | RW      | Torque while motor is standing still, in % of maximum current                                                |
| Acceleration torque               | RW      | Torque during acceleration phase, in % of maximum current                                                    |
| Run torque                        | RW      | Torque while motor is running, in % of maximum current                                                       |
| Deceleration torque               | RW      | Torque during deceleration phase, in % of maximum current                                                    |
| Acceleration                      | RW      | Acceleration, in % of maximum acceleration                                                                   |

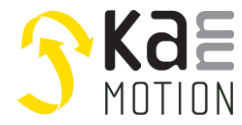

| Deceleration         | RW | Decelerati                                                                                                    | on, in % d                                                                                                    | of maximu                                              | ım acceleratic                                                                                  | on                                                                                                    |                                                                                                    |                                |
|----------------------|----|----------------------------------------------------------------------------------------------------|----------------------------------------------------------------------------------------------------|--------------------------------------------------------|-------------------------------------------------------------------------------------------------|----------------------------------------------------------------------------------------------------|----------------------------------------------------------------------------------------------------|--------------------------------|
| Position regulator   | RW | Drc<br>Drc<br>Drc<br>Drc<br>Drc<br>Drc<br>Drc<br>Drc                                                                                                    | Tolerance<br>Tolerance<br>Tolerance<br>Tolerance<br>Tolerance<br>erance_x16<br>in [0.1*/um]<br>etrime 30/250ms |                                                        | Position Tolerand<br>0 : open<br>115 : Tolera<br>Tolerance Base v<br>Tol in [0.1°/um]<br>0<br>1 | n Loop Regulator<br>rance Base Value<br>value Multiplier (1 or 16)<br>Tolerance value Representation<br>in Microsteps<br>In Micrometer or 0.1°<br>depending on Drive Setting |                                                                                                    |                                |
|                      |    |                                                                                                    | Filtertime<br>30/250ms<br>0<br>1                                                                               | Duration i<br>Drive Posi<br>Tolerance<br>30ms<br>250ms | m Milliseconds where<br>tion has to be within<br>Value                                          |                                                                                                    | <b>Example:</b><br>Tolerance = 4 x 1 x<br>Filtertime = <u>30ms</u>                                                 | < 0.1° = <u>+- 0.4°</u>        |
| Filter configuration | RW | ■ 0.010<br>■ 1:011<br>■ 2012<br>□ 3.010<br>■ 2017<br>□ 3.010<br>■ 2017<br>□ 3.010<br>■ 2.017<br>■ 3.010<br>■ 3.010<br>■ 5.010<br>■ 5.0100<br>■ 5.010<br>■ 5.010<br>■ 5.0100<br>■ 5.0100<br>■ 5.010<br>■ 5.010<br>■ 5.010<br>■ 5.010<br>■ 5.010<br>■ 5.010<br>■ 5.0 | D_Debounce<br>_Debounce<br>2_Debounce<br>3_Debounce<br>4_Debounce<br>ii0<br>ii1                                | }                                                      | Digit<br>1-Bit<br>Dix_D                                                                         | al Input sign<br>for each In<br>bebounce<br>0 Stan<br>SR=:<br>1 Deb<br>swit<br>SR=:                                                                                          | nal Filtering<br>put (Set/Not<br>udard low-pass filter<br>1ms t=5ms<br>ounce filter, for mee<br>ches<br>1ms t=24ms | Set)<br>; 1. order<br>chanical |
|                      |    |                                                                                                    |                                                                                                    | ana                                                    | log Input Filter                                                                                | Selection                                                                                                    |                                                                                                    |                                |
|                      |    |                                                                                                    | AFIL1                                                                                                    | AFil0                                                  | Comment                                                                                         |                                                                                                    |                                                                                                    |                                |
|                      |    |                                                                                                    | 0                                                                                                    | 0                                                      | Standard low-pass fi                                                                            | lter, 1. order                                                                                                    | SR=1ms t=5ms                                                                                                    |                                |
|                      |    |                                                                                                    |                                                                                                    |                                                        |                                                                                                 |                                                                                                    |                                                                                                    |                                |
|                      |    |                                                                                                    | 0                                                                                                    | 1                                                      | Mean-Filter (of 8-Va                                                                            | lues)                                                                                                    | SR=5ms t=40ms                                                                                                    |                                |
|                      |    |                                                                                                    | 0 1 1                                                                                                    | 1 0 1                                                  | Mean-Filter (of 8-Val<br>Median-Filter (of 8-Val<br>Reserved                                    | lues)<br>Values)                                                                                                    | SR=5ms t=40ms<br>SR=5ms t=40ms                                                                                     |                                |

\* RO: read only / RW: read write

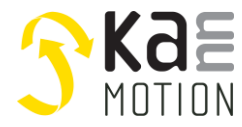

## 4.3 Control

Control the drive with different commands.

- CiA 402 States (only with CANopen Devices)
- Position control
- Velocity control
- Homing

## 4.3.1 CiA 402 States

Only available with CANopen devices with CiA 402 implemented (FW Version > 3.2.0).

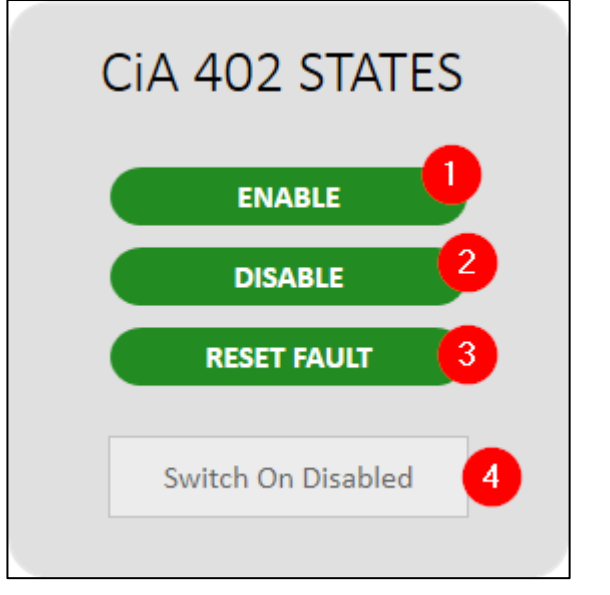

| 1 | Switch from CiA 402 state "Switch ON Disabled" to "Operation Enable". Necessary to send commands. |
|---|---------------------------------------------------------------------------------------------------|
| 2 | Switch from CiA 402 state "Operation Enable" to "Switch ON Disabled"                              |
| 3 | Switch from CiA 402 state "Fault" to "Switch ON Disabled"                                         |
| 4 | Current CiA 402 state displayed                                                                   |

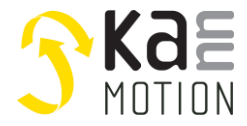

#### 4.3.2 Position control

|     | POSITION CONTROL                                                                  |  |  |  |  |  |
|-----|-----------------------------------------------------------------------------------|--|--|--|--|--|
|     | 1 0 <b>GO</b>                                                                     |  |  |  |  |  |
| -50 | 0000° 50000°                                                                      |  |  |  |  |  |
|     | 4 GO TO ZERO SET ZERO 5                                                           |  |  |  |  |  |
| 1   | Desired position in [µm] or [°]                                                   |  |  |  |  |  |
| 2   | Move to position defined in 1                                                     |  |  |  |  |  |
| 3   | Display of actual and target position with min/max (configurable in tab SETTINGS) |  |  |  |  |  |
| 4   | Move to position 0                                                                |  |  |  |  |  |
| 5   | Set current position to 0                                                         |  |  |  |  |  |

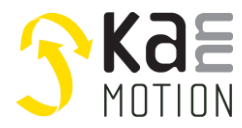

## 4.3.3 Velocity control

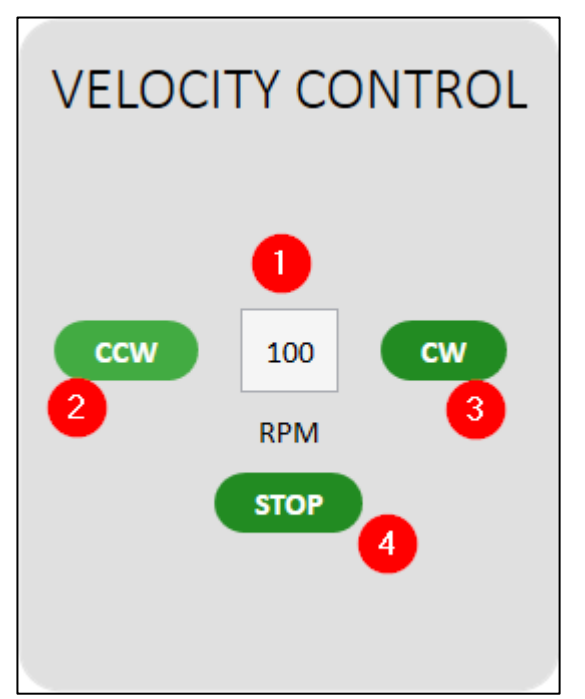

| 1 | Desired speed in [rpm]       |
|---|------------------------------|
| 2 | Move counter clockwise (CCW) |
| 3 | Move clockwise (CW)          |
| 4 | Stop moving                  |

## 4.3.4 Homing

Homing on stall

| Mode<br>ON STALL |                                         | Velocity 2 | Timeout 3 | Torque 4 | 5     |  |  |
|------------------|-----------------------------------------|------------|-----------|----------|-------|--|--|
|                  |                                         | 100        | 5000      | 100      | START |  |  |
| ON INPUT         |                                         | RPM        | ms        | %        |       |  |  |
| 1                | Mode, here <i>on stall</i> active       |            |           |          |       |  |  |
| 2                | Velocity to home with                   |            |           |          |       |  |  |
| 3                | Timeout, error if not stall within time |            |           |          |       |  |  |
| 4                | Torque in [%] of <i>torque run</i>      |            |           |          |       |  |  |
| 5                | Start homing                            |            |           |          |       |  |  |

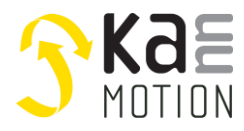

## Homing on Input

|   | nde<br>TALL<br>NPUT                              | Velocity 2<br>100<br>RPM | Timeout 3<br>5000<br>ms | Input 4 | Mode 5<br>Single Move (Fallinț ~<br>Single Move (Falling Edge)<br>Single Move (Rising Edge)<br>Double Move (Falling Edge)<br>Double Move (Rising Edge) | 6<br>Start |
|---|--------------------------------------------------|--------------------------|-------------------------|---------|----------------------------------------------------------------------------------------------------|------------|
|   | Mada ha                                          |                          |                         |         |                                                                                                    |            |
|   | wode, ne                                         | ere on input acti        | ve                      |         |                                                                                                    |            |
| 2 | Velocity to home with                            |                          |                         |         |                                                                                                    |            |
| 3 | Timeout, error if input not detected within time |                          |                         |         |                                                                                                    |            |
| 4 | Selected input to react to                       |                          |                         |         |                                                                                                    |            |
| 5 | Input detecting mode                             |                          |                         |         |                                                                                                    |            |
| 6 | Start homing                                     |                          |                         |         |                                                                                                    |            |

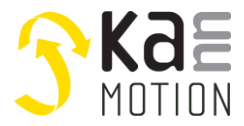

## 4.3.5 Command

## 4.3.5.1 Serial Terminal

The command part is only available, if APPLICATION MODE is set to Expert (change in tab SETTINGS).

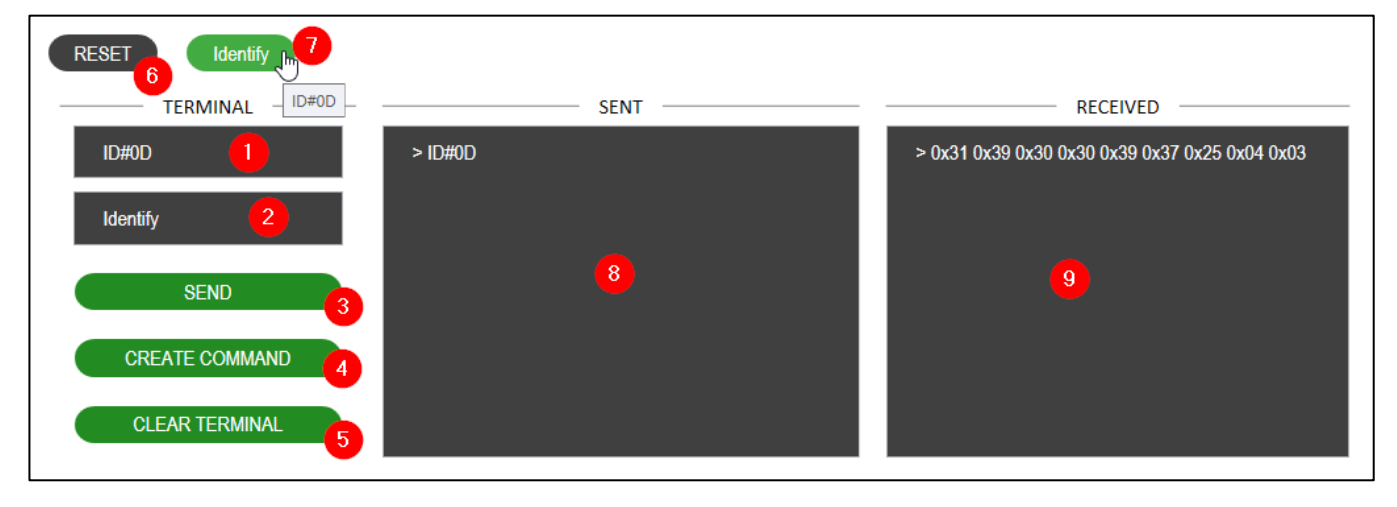

| 1 | Write command to be sent                                                    |
|---|-----------------------------------------------------------------------------|
| 2 | Note to command (Content of button made with CREATE COMMAND)                |
| 3 | Send command                                                                |
| 4 | Create command button with command in (1) + (2) as seen in (7)              |
| 5 | Clear SENT and RECEIVED terminal                                            |
| 6 | Predefined RESET command, click to send                                     |
| 7 | Created ID#0D command as example, left click to send, right click to delete |
| 8 | SENT terminal                                                               |
| 9 | RECEIVED terminal                                                           |

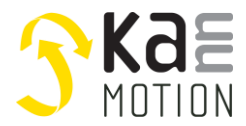

г

## 4.3.5.2 CANopen Terminal

The command part is only available, if APPLICATION MODE is set to Expert (change in tab SETTINGS).

| RESET 12 ident R: sysid | W: test24     |              |  |
|-------------------------|---------------|--------------|--|
| TER NAL -               | SENT          | RECEIVED     |  |
| 1018 3 Lei Value 4      | > 0x1018 0x03 | > 0x01890E00 |  |
| Note 5                  |               |              |  |
| READ SDO 6 WRITE SDO 7  | 10            | 0            |  |
| CREATE COMMAND 8        |               |              |  |
| CLEAR TERMINAL 9        |               |              |  |

| 1  | SDO index in HEX w/o '0x'                                                             |
|----|---------------------------------------------------------------------------------------|
| 2  | SDO Subindex in HEX w/o '0x'                                                          |
| 3  | Length (number of bytes) in DEC (only needed if WRITE SDO)                            |
| 4  | Value in DEC (only needed if WRITE SDO)                                               |
| 5  | Note to command (Content of button made with CREATE COMMAND)                          |
| 6  | Read SDO                                                                              |
| 7  | Write SDO                                                                             |
| 8  | Create command button with SDO Read/Write as seen in (13)                             |
| 9  | Clear SENT and RECEIVED terminal                                                      |
| 10 | SENT terminal                                                                         |
| 11 | RECEIVED terminal                                                                     |
| 12 | Predefined RESET command, click to send                                               |
| 13 | Created SDO (R: Read, W: Write) as example, left click to send, right click to delete |

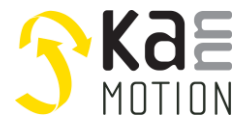

## 4.4 Sequence

Create sequences with the flow chart or c editor and program it onto your device.

Switch editors in SETTINGS  $\rightarrow$  Sequencer or buttons in editor.

## 4.4.1 Menu bar

Create, load, program and more with the menu bar.

| Flowchart Editor | C Editor         |  |  |
|------------------|------------------|--|--|
| 🗄 🐔 🚍 😂 ▷ 💥 🙎    | 58 🐔 🚍 🗭 🏠 ▷ 💥 🔽 |  |  |

| {≣}              | Change to c-editor                                                                                                    |
|------------------|----------------------------------------------------------------------------------------------------|
| 망                | Change to flowchart-editor                                                                                                    |
| <b>1</b>         | Create a new sequence                                                                                                    |
|                  | Save sequence - Only enabled if it is an opened sequence                                                                                          |
|                  | Save sequence as                                                                                                    |
|                  | Load an existing sequence into the editor                                                                                                    |
|                  | Load last compiled (programmed) sequence into editor. Only available in c-editor                                                                  |
| I                | Program sequence onto drive                                                                                                    |
| $\triangleright$ | Is this button disabled, the sequence is not programmable, maybe some block-<br>connections (Flowchart Editor) are missing or no device selected. |
| ⋇                | Delete sequence from drive                                                                                                    |
| ?                | Open help                                                                                                    |

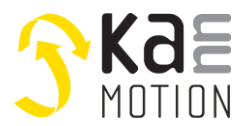

#### 4.4.2 Versioning and description

| It is recommended to add a version and a description to your sequence when programming, so you can determine later what is programmed on your drive. |
|----------------------------------------------------------------------------------------------------|
| Not all features are available on all devices. Check if the functions are possible for the existing device.                                          |

The sequence can be versioned and described. This will be programmed with the sequence and helps to identify an existing sequence on a drive.

In the Flow Chart Editor, the version and description can be defined in the menu bar (1).

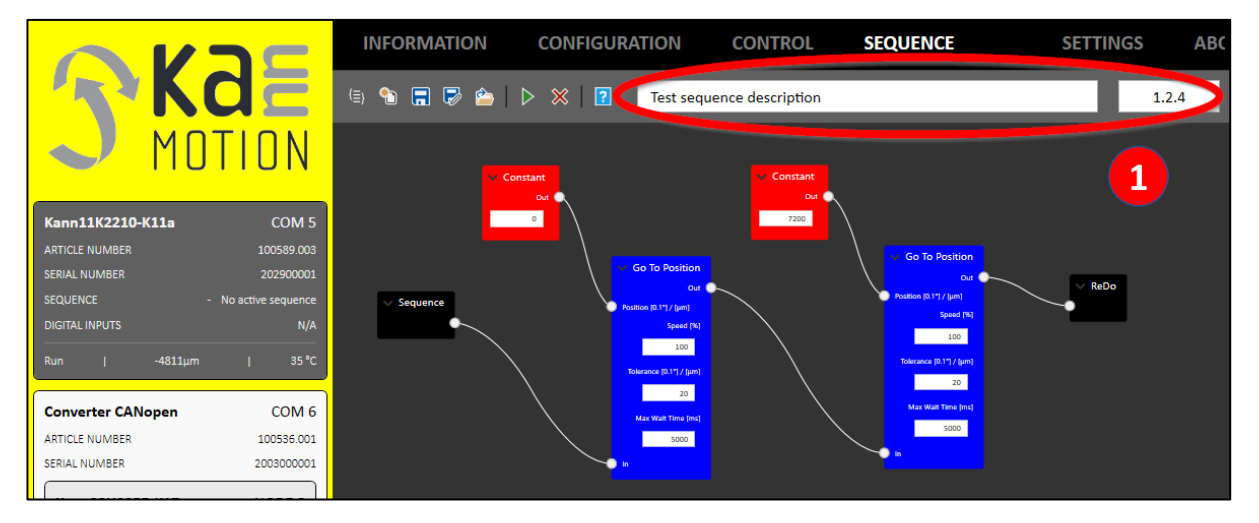

In the C-Editor, the version and description can be defined as shown below.

|                               | INFORMATION                 | CONFIGURATION                    | CONTROL                | SEQUENCE         | SETTINGS AF                       |
|-------------------------------|-----------------------------|----------------------------------|------------------------|------------------|-----------------------------------|
| - KGE                         | 4: 🐿 🚍 🗟 🍅 🋍                | ▷ ※   ?                          |                        |                  |                                   |
| ΜΠΤΙΠΝ                        | 31                          | #endif<br>#ifdof fEoPS232PvEvont |                        |                  |                                   |
|                               | 33                          | .stCntrl.UserRxEventFuncF        | tr=AppCSPS_USER_SE     | Q_232_RX_Event,  | // MUST NOT BE CHANGED!!! -> Func |
|                               | 34                          | #endif                           |                        |                  |                                   |
| K                             | 35                          | #ifdef fFe100msEvent             |                        |                  |                                   |
| Kanniik2210-Kila COM S        | 36                          | .stCntrl.User100msEventF         | uncPtr=AppCSPS_USE     | R_100ms_Event, , | // MUST NOT BE CHANGED!!! -> Func |
| ARTICLE NUMBER 100589.003     | 37                          | #endif                           |                        |                  |                                   |
| SERIAL NUMBER 202900001       | 38                          | stipfo su u16 LiserProVer        | ion-0x1204             | // M             |                                   |
| SEQUENCE - No active sequence | 40                          | stinfo.su.u16 UserReserve        | ad=0x0000              | // W             | OST NOT BE CHANGED> VEISION       |
|                               | 41                          | .stinfo.su.u8 UserPraTxt=        | "Test sequence descrip | ption"}          | // MUST NOT BE CHANGED!!!         |
|                               | 42                          | 1                                |                        |                  |                                   |
| Run   -4811µm   34 °C         | 43                          |                                  |                        |                  |                                   |
|                               | 44                          |                                  |                        |                  |                                   |
|                               | 45 // Globale Variabeln loe | esen                             |                        |                  |                                   |

| VERSION     | Version of the sequence in HEX format.                        |
|-------------|---------------------------------------------------------------|
|             | Example: Version 1.2.15<br>1.2.15 $\rightarrow$ 0x120F        |
| DESCRIPTION | Description of the sequence. Maximum length is 32 characters. |

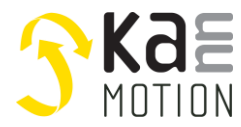

Once programmed, the version and description will be shown in device tree.

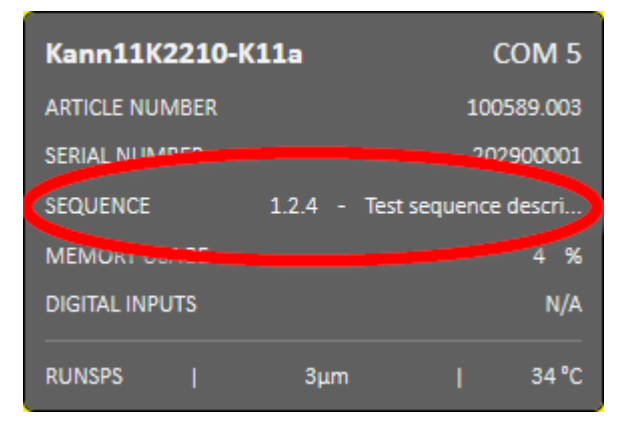

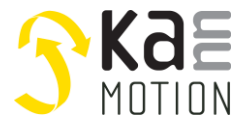

## 4.4.3 Flow Chart Editor

Choose the Flow Chart Editor to create sequences by drag and drop of command blocks.

## 4.4.3.1 Block types

Each type of block is indicated by its color.

| > Digital Inputs | Red – Input blocks               |
|------------------|----------------------------------|
| Go To Position   | Blue – Execution blocks          |
| > Converter      | Gray – Function blocks           |
| Set Run Torque   | Green – Configuration blocks     |
| > Condition      | Orange – Condition blocks        |
| ReDo             | Black – Start/Termination blocks |
| > Note           | Yellow – Helping blocks          |

## 4.4.3.2 Blocks overview

Following, all available blocks are explained.

## Initialization

| Block       | Initialization                           |
|-------------|------------------------------------------|
| Description | Start of the initialization              |
| Out         | The first function of the initialization |

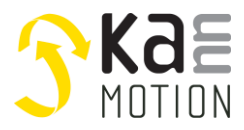

## Sequence

| Block       | Sequence                            |
|-------------|-------------------------------------|
| Description | Start of the sequence               |
| Out         | The first statement of the sequence |

#### Exit

| Block       | Exit                                     |
|-------------|------------------------------------------|
| Description | Exit of the initialization part          |
| In          | The last statement of the initialization |

#### ReDo

| Block       | ReDo                                        |
|-------------|---------------------------------------------|
| Description | Starts the sequence loop from the beginning |
| In          | The last statement of a sequence            |

## Constant

| Block       | Constant<br>Out<br>O                |
|-------------|-------------------------------------|
| Description | A constant to go into another block |
|             | Can be velocity, position, etc.     |
| Out         | Constant value                      |
| Input       | Value in rpm / 0.1°/ μm / position  |

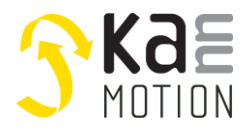

## **Current Position**

| Block       | <ul> <li>Current Position</li> </ul>                                       |
|-------------|----------------------------------------------------------------------------|
| Description | The current position to use as value for calculations or controlling tasks |
| Out         | The position as value in the preset unit                                   |

## Analog Input

| Block       | ✓ Analog Input Out ●                  |
|-------------|---------------------------------------|
| Description | The current value at the analog input |
| Out         | Analog value in [mV] / [0.01mA]       |

## Digital Inputs

| Block       | <ul> <li>✓ Digital Inputs</li> <li>DI 0</li> <li>X ∞</li> <li>DI 1</li> <li>X ∞</li> <li>DI 2</li> <li>X ∞</li> <li>DI 2</li> <li>X ∞</li> <li>DI 3</li> <li>X ∞</li> <li>DI 4</li> <li>X ∞</li> <li>(A 1)</li> <li>(A 1)</li> <li>(A</li></ul> |
|-------------|----------------------------------------------------------------------------------------------------|
| Description | Defines a state of the digital inputs which can be checked by a condition block                                                                                                    |
| Out         | State of the digital inputs                                                                                                    |
| Input       | X: Ignore<br>LOW, HIGH, RISING, FALLING                                                                                                    |

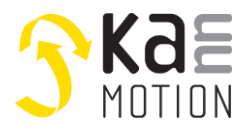

## DigIn Selection

| Block       | <ul> <li>DigIn Selection</li> <li>DigIn 0 ~</li> </ul> |
|-------------|--------------------------------------------------------|
| Description | Selects one of the digital inputs as sense channel     |
| Out         | Selected digital input                                 |
| Input       | Desired digital input                                  |

## Delay

| Block       | Delay<br>Out<br>Interval [ms]<br>0<br>In |
|-------------|------------------------------------------|
| Description | A delay of x milliseconds                |
| In          | Previous statement                       |
| Out         | Following statement                      |
| Input       | Delay interval in milliseconds           |

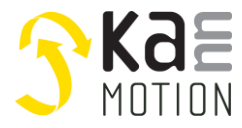

## GoToPosition

| Block       | Go To Position<br>Out<br>Position [0.1°] / [µm]<br>Speed [%]<br>100<br>Tolerance [0.1°] / [µm]<br>0<br>Max Wait Time [ms]<br>0<br>In                |
|-------------|----------------------------------------------------------------------------------------------------|
| Description | Go to position in 1/10 degree or micrometers, depending on wether the motor is rotative or linear                                                   |
|             | Going to next statement if either position is reached inside given the tolerance or max wait time is up                                             |
| In          | Previous statement                                                                                                    |
| Out         | Following statement                                                                                                    |
| Position    | Position in 0.1° or $\mu m$ (rotary or linear motor)                                                                                                |
| Input       | <ol> <li>Speed</li> <li>Speed in [%] of SpeedMax</li> </ol>                                                                                         |
|             | <ol> <li>Tolerance<br/>Position tolerance of a given position in which<br/>the drive is allowed to stop and go to the next<br/>statement</li> </ol> |
|             | <ol> <li>Max Wait Time<br/>Maximum time waited until going to next<br/>statement, if position is not already reached<br/>before</li> </ol>          |

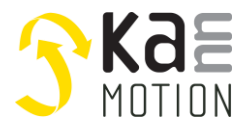

## Rotate

| Block       | Velocity [RPM]                 |
|-------------|--------------------------------|
| Description | Rotate with the given velocity |
| In          | Previous statement             |
| Out         | Following statement            |
| Velocity    | Velocity in rpm                |

## Homing on Stall

| Block       | <ul> <li>Homing on Stall</li> <li>Out</li> <li>Speed [RPM]</li> <li>0</li> <li>Torque reduction [%]</li> <li>0</li> <li>Timeout [ms]</li> <li>0</li> </ul> |
|-------------|----------------------------------------------------------------------------------------------------|
| Description | Homing on stall with set speed, torque reduction, and timeout                                                                                              |
| In          | Previous statement                                                                                                    |
| Out         | Following statement                                                                                                    |
| Input       | <ul> <li>Speed in cycles per minute</li> <li>Torque reduction in 0100%</li> <li>Timeout in milliseconds</li> </ul>                                         |

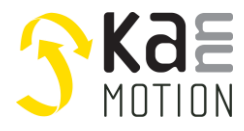

## Set Zero Position

| Block       | <ul> <li>Set Zero Position</li> <li>Out</li> <li>In</li> </ul> |
|-------------|----------------------------------------------------------------|
| Description | Sets the actual position to 0 as long as the motor is on       |
| In          | Previous statement                                             |
| Out         | Following statement                                            |

Digital Outputs

| Block       | Digital Outputs     Out                                                                                                    |                                                 |
|-------------|----------------------------------------------------------------------------------------------------|-------------------------------------------------|
|             | DO 1                                                                                                    | DO 1                                            |
|             | KEEP ×                                                                                                    | KEEP ×                                          |
|             | DO 2                                                                                                    | KEEP                                            |
|             | KEEP ~                                                                                                    | RESET                                           |
|             | 🕒 In                                                                                                    | SET                                             |
|             |                                                                                                    | TOGGLE                                          |
| Description | Sets the digital outputs on th                                                                                                    | he selected value                               |
|             | <i>KEEP:</i> keeps the value, nothi<br><i>RESET:</i> clears the output<br><i>SET:</i> sets the output<br><i>TOGGLE:</i> changes the value | ing changes<br>of the output                    |
|             | Digital outputs only work if t<br>Configuration Parameters (C                                                                             | they are set in Motor<br>OUTPUTS CONFIGURATION) |
| In          | Previous statement                                                                                                    |                                                 |
| Out         | Following statement                                                                                                    |                                                 |
| Input       | - State of digital output 1                                                                                                    |                                                 |
|             | - State of digital output 2                                                                                                    |                                                 |

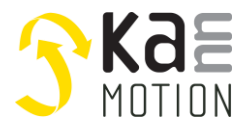

## Converter

| Block       | <ul> <li>Converter</li> <li>Input</li> <li>Lower Input Limit</li> <li>O</li> <li>Higher Input Limit</li> <li>O</li> <li>Lower Output Limit</li> <li>O</li> <li>Higher Output Limit</li> <li>O</li> </ul> |
|-------------|----------------------------------------------------------------------------------------------------|
| Description | Linear converting of a variable                                                                                                    |
|             | Calculation:                                                                                                    |
|             | f(x) = m * x + q                                                                                                    |
|             | where                                                                                                    |
|             | $m = rac{Limit_{HO} - Limit_{LO}}{Limit_{HI} - Limit_{LI}}$                                                                                                    |
|             | $q = Limit_{LO} - m * Limit_{LI}$                                                                                                    |
|             | with                                                                                                    |
|             | $Limit_{LI} = Lower Input Limit$                                                                                                    |
|             | <i>Limit<sub>HI</sub> = Higher Input Limit</i>                                                                                                    |
|             | $Limit_{LO} = Lower Output Limit$                                                                                                    |
|             | $Limit_{HO} = Higher \ Output \ Limit$                                                                                                    |
| In          | Value to convert                                                                                                    |
| Out         | Converted value                                                                                                    |
| Input       | <ul> <li>Lower Input Limit (min. volt. [mV] / curr. [mA])</li> <li>Higher Input Limit (max. volt. [mV] / curr. [mA])</li> <li>Lower Output Limit</li> <li>Higher Output Limit</li> </ul>                 |

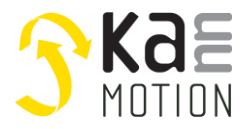

## Comparator

| Block            | <ul> <li>Comparator</li> <li>In</li> <li>Compare Value</li> <li>Mode</li> <li>Smaller than `</li> <li>Out</li> </ul> Smaller or equal Greater or equal Greater than |
|------------------|----------------------------------------------------------------------------------------------------|
| Description      | Comparator to compare an input with a value                                                                                                    |
| In               | Value to check (e.g. Analog In, Position)                                                                                                    |
| Compare<br>Value | Value to compare with (Constant)                                                                                                    |
| Out              | Boolean (true, false)                                                                                                    |
| Input            | Mode – the compare mode                                                                                                    |

## Set Run Torque

| Block       | <ul> <li>Set Run Torque</li> <li>Out</li> <li>Value [%]</li> <li>0</li> <li>In</li> </ul> |
|-------------|-------------------------------------------------------------------------------------------|
| Description | Block for setting the run torque                                                          |
| In          | Previous block                                                                            |
| Out         | Next block                                                                                |
| Input       | Value [%]: Run torque value (0100%)                                                       |

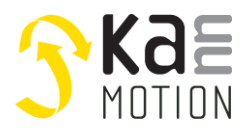

## Set Holding Torque

| Block       | <ul> <li>Set Holding Torque</li> <li>Out</li> <li>Value [%]</li> <li>0</li> <li>In</li> </ul> |  |
|-------------|-----------------------------------------------------------------------------------------------|--|
| Description | Block for setting the holding torque                                                          |  |
| In          | Previous block                                                                                |  |
| Out         | Next block                                                                                    |  |
| Input       | Value [%]: Holding torque value (0100%)                                                       |  |

## Set Acceleration

| Block       | <ul> <li>Set Acceleration</li> <li>Out</li> <li>Value [%]</li> <li>0</li> <li>In</li> </ul> |
|-------------|---------------------------------------------------------------------------------------------|
| Description | Block for setting the acceleration                                                          |
| In          | Previous block                                                                              |
| Out         | Next block                                                                                  |
| Input       | Value [%]: Acceleration value (0100%)                                                       |

## Set Deceleration

| Block       | <ul> <li>Set Deceleration</li> <li>Out</li> <li>Value [%]</li> <li>0</li> <li>In</li> </ul> |
|-------------|---------------------------------------------------------------------------------------------|
| Description | Block for setting the deceleration                                                          |
| In          | Previous block                                                                              |
| Out         | Next block                                                                                  |
| Input       | Value [%]: Deceleration value (0100%)                                                       |

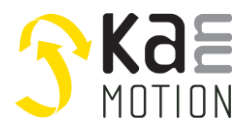

## Condition

| Block       | <ul> <li>Condition</li> <li>True</li> <li>False</li> <li>In</li> </ul>                          |
|-------------|-------------------------------------------------------------------------------------------------|
| Description | A condition to continue different ways<br>E.g. if Digital Input 3 is HIGH it's true, else false |
| In          | Previous statement                                                                              |
| True        | Following statement if condition is true                                                        |
| False       | Following statement if condition is false                                                       |
| Condition   | A state to check (e.g,. the digital inputs)                                                     |

## Note

| Block       | ✓ Note                                                                                           |
|-------------|--------------------------------------------------------------------------------------------------|
|             |                                                                                                  |
| Description | Block for writing a note. Does not affect any of the sequence, only for explanations/information |
| In          | _                                                                                                |
| Out         | _                                                                                                |

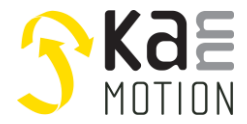

## 4.4.3.3 Drag & Drop

Drag a block from the bar at the bottom and drop it in the sequence area.

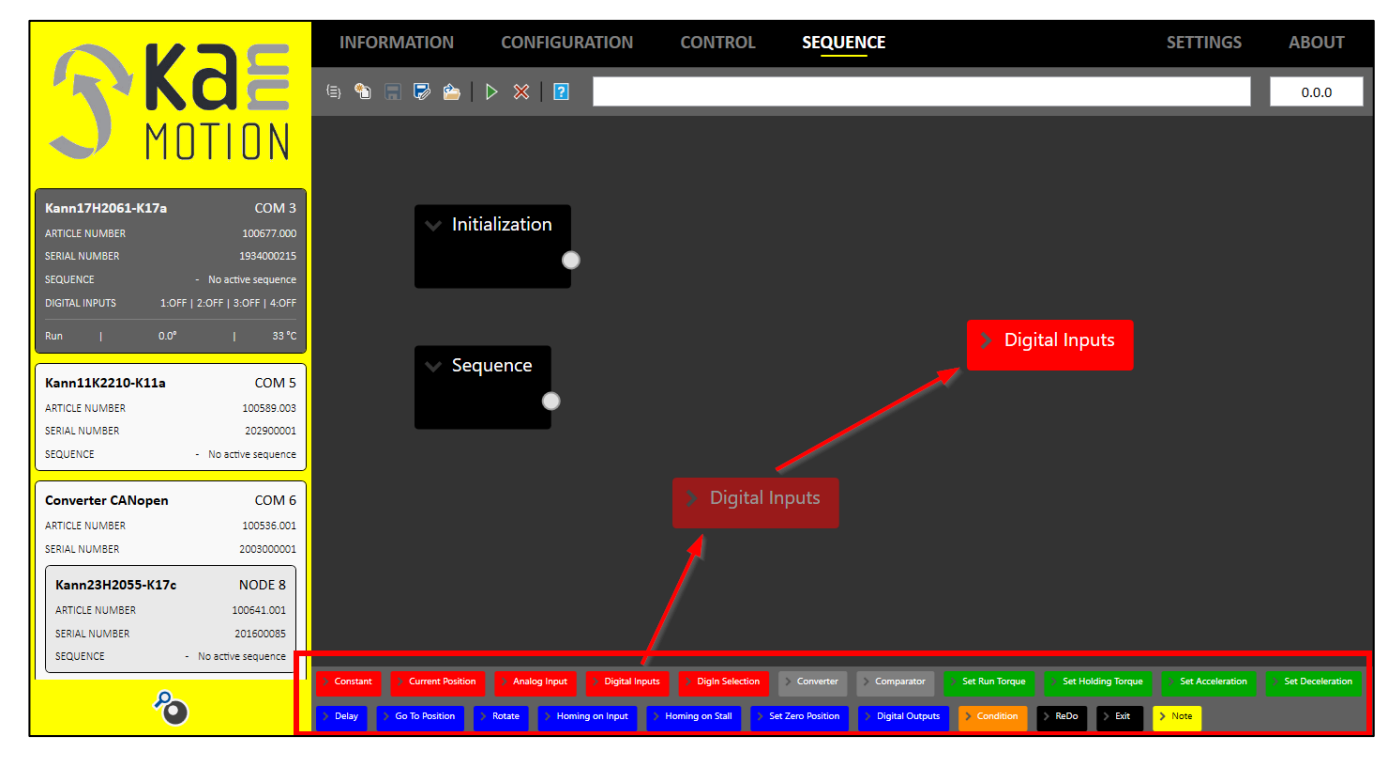

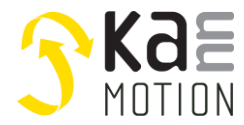

## 4.4.3.4 Initialization and Sequence

An initialization has always to be terminated with an *Exit*-block.

This part of the sequence is done only once at the start of the sequence.

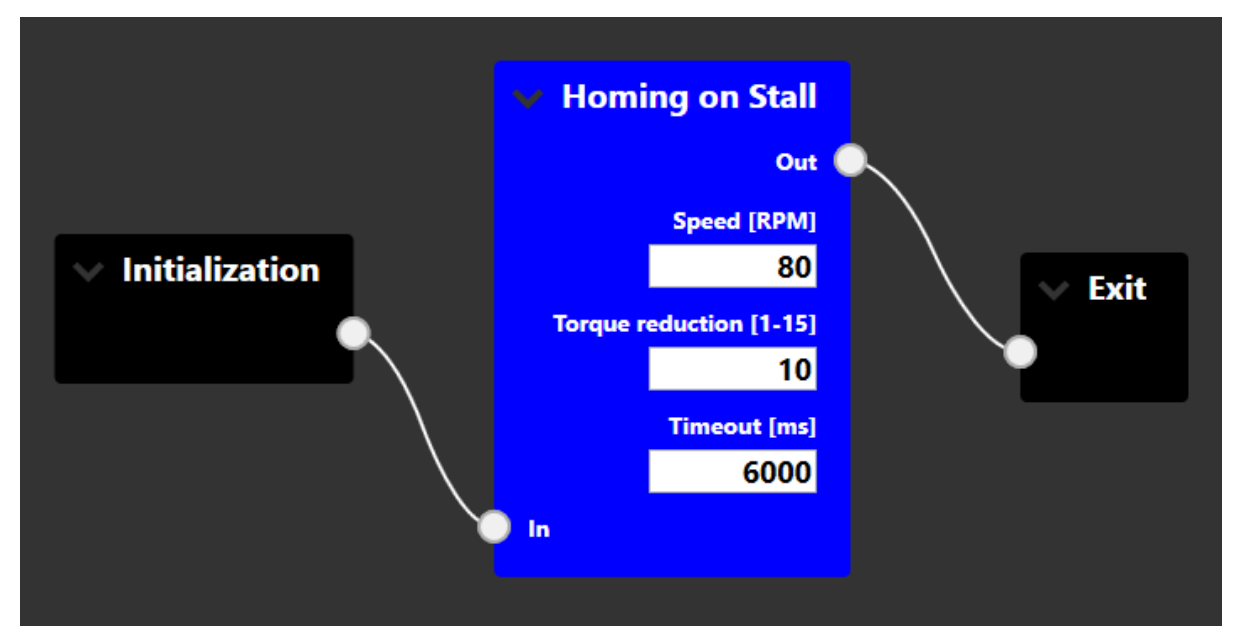

Every sequence must end with a *Redo*-block, which can be used multiple times if necessary. This part will be looped on the drive every few milliseconds.

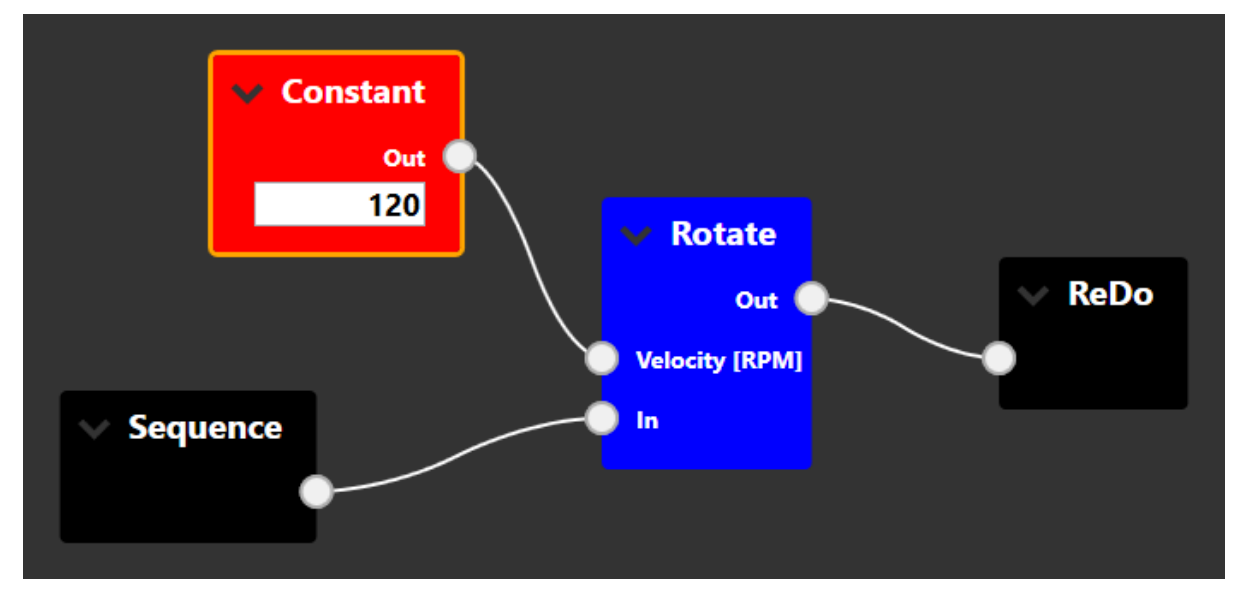

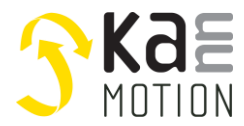

## 4.4.3.5 Connecting Blocks

Maximize/minimize a block with the arrow.

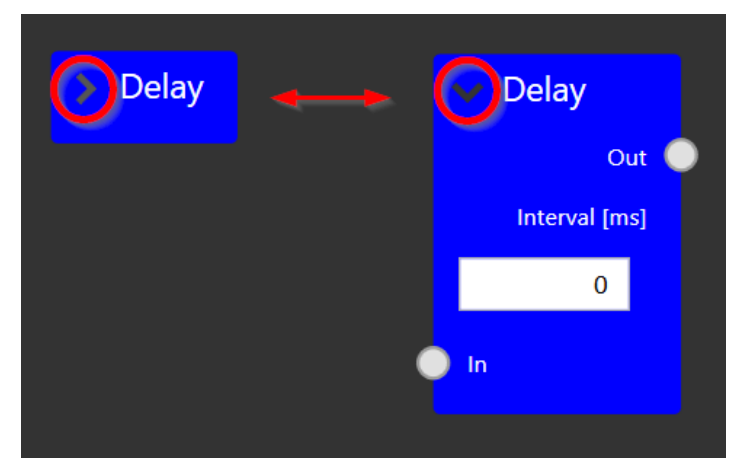

To connect two blocks, klick on circle of first block (1) and drag the line (2) to the circle of the next block (3).

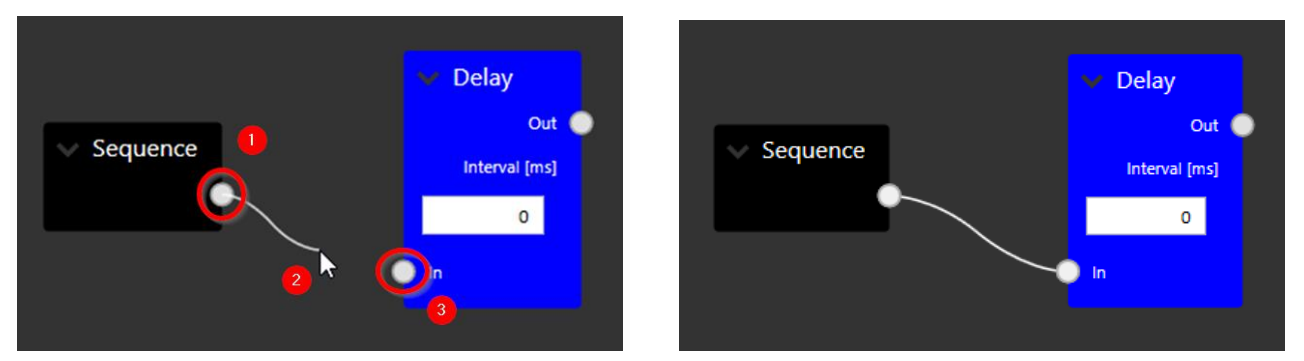

To delete a connection, just click on the circle of the left block.

Following screenshot is an example of a simple sequence, which can be programmed to the drive.

- the upper sequence: starting by Initialization and ending by Exit
- the lower sequence: starting by Sequence and ending by ReDo

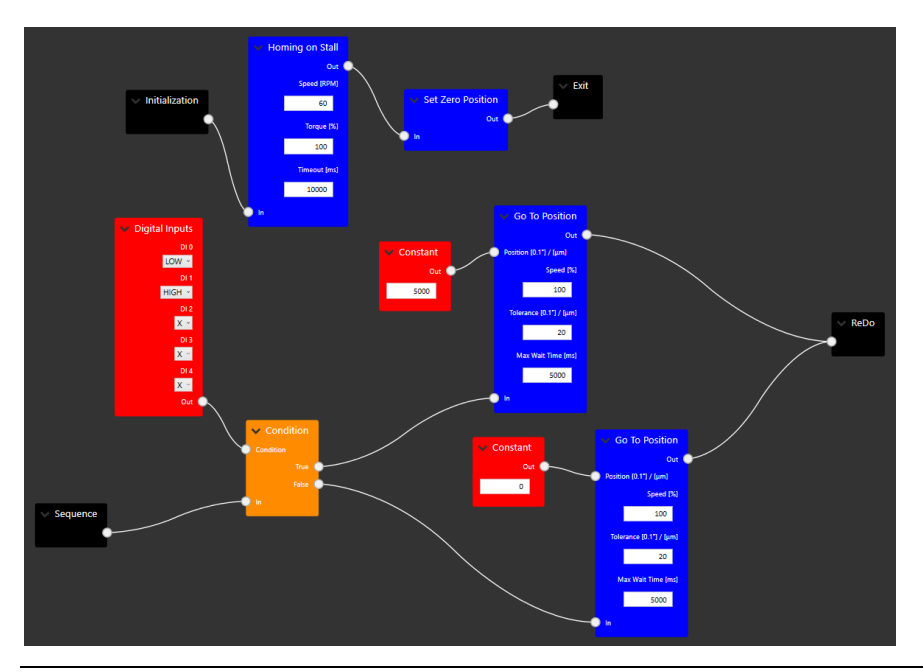

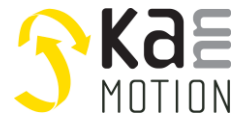

#### 4.4.4 C Editor

Write the sequence in ANSI-C in predefined functions and create your applications like this.

See application notes 100631 and 100639 on <a href="https://www.kannmotion.com/downloads/">https://www.kannmotion.com/downloads/</a> for more information and examples!

#### 4.4.4.1 File description

To declare what's done with the sequence and add date, author and so on.

| 17          |                                         |
|-------------|-----------------------------------------|
| 2 /*! \file |                                         |
| 3 \ingrou   | Application                             |
| 4 \brief    |                                         |
| 5           |                                         |
| 6 CREATE    |                                         |
| 7 \date     |                                         |
| 8 \version  | 0.0.0                                   |
| 9 \author   |                                         |
| 10 *******  | *************************************** |

## 4.4.4.2 Control block

Control block with different ifdefs. Only sequence version and description should be changed by user.

| - 20 | )                         |                                                            |                                                 |
|------|---------------------------|------------------------------------------------------------|-------------------------------------------------|
| 21   | 1 // SPS Control-Block    |                                                            |                                                 |
| 22   | volatile const LOCATEUSCN | <pre>TRL tAPPCSPS_CNTRLBLK CNTRLBLKINIT = {</pre>          |                                                 |
| 23   | 3                         | .stCntrl.UserStandardFuncPtr_1=AppCSPS_USER_SEQ_STANDARD   | _1, // MUST NOT BE CHANGED!!! -> Func Pointer   |
| 24   | 1                         | .stCntrl.UserStandardFuncPtr_2=AppCSPS_USER_SEQ_STANDARD   | _2, // MUST NOT BE CHANGED!!! -> Func Pointer   |
| 25   | 5                         | .stCntrl.UserErrorFuncPtr=AppCSPS_USER_SEQ_ERROR,          | // MUST NOT BE CHANGED!!! -> Func Pointer       |
| 26   | 5                         | .stCntrl.u32_BlkChkSum=0xFFFFFFF,                          | // MUST NOT BE CHANGED!!! -> Ckecksum           |
| 27   | 7                         | #ifdef fFeEXTRAFUNC                                        |                                                 |
| - 28 | 3                         | #ifdef fFeCANRXTX                                          |                                                 |
| 29   | 9                         | .stCntrl.UserRxEventFuncPtr=AppCSPS_USER_SEQ_CAN_RX_Event, | // MUST NOT BE CHANGED!!! -> Func Pointer       |
| 30   | 2                         | .stCntrl.UserTxEventFuncPtr=AppCSPS_USER_SEQ_CAN_TX_SynxEv | vent, // MUST NOT BE CHANGED!!! -> Func Pointer |
| 31   | 1                         | #endif                                                     |                                                 |
| 32   | 2                         | #ifdef fFeRS232RxEvent                                     |                                                 |
| 33   | 3                         | .stCntrl.UserRxEventFuncPtr=AppCSPS_USER_SEQ_232_RX_Event, | // MUST NOT BE CHANGED!!! -> Func Pointer       |
| 34   | 4                         | #endif                                                     |                                                 |
| 35   | 5                         | #ifdef fFe100msEvent                                       |                                                 |
| 36   | 5                         | .stCntrl.User100msEventFuncPtr=AppCSPS_USER_100ms_Event,   | // MUST NOT BE CHANGED!!! -> Func Pointer       |
| 37   | 7                         | #endif                                                     |                                                 |
| - 38 | 3                         | #endif                                                     |                                                 |
| 39   | 9                         | .stInfo.su.u16_UserPrgVersion=0x0000,                      | // VERSION of sequence on device                |
| 40   | )                         | .stInfo.su.u16_UserReserved=0x0000,                        | // MUST NOT BE CHANGED!!!                       |
| 41   | 1                         | .stInfo.su.u8_UserPrgTxt= <mark>{"XXXX"}</mark>            | // DESCRIPTION of sequence on device            |
| 42   | 2                         | };                                                         |                                                 |
|      |                           |                                                            |                                                 |

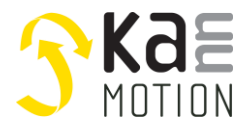

#### 4.4.4.3 Main functions

Main functions for the sequence. These are called every 5ms, function 2 one millisecond later than function 1.

Implement your sequence here with a switch statement for example.

| 49 | /**************************************                                                    |
|----|--------------------------------------------------------------------------------------------|
| 50 | //*!                                                                                       |
| 51 | * \brief SPS-USER function / TaskHandler1 & 2 /                                            |
| 52 | Weak-> means might be overwritten in an other module by same function name & definition    |
| 53 | * \details is called while <sps-run> state every 5ms (not while in error-State!)</sps-run> |
| 54 | your code shall not block ( Cooperative Multitask )                                        |
| 55 | execution time of your block shall be < 50us / max 0.5ms !                                 |
| 56 | Task2, is called 1ms later than Task1, to allow                                            |
| 57 | CPU load splitting into 2 parts                                                            |
| 58 | * Program here, regularly things, e.g. Checking IO's                                       |
| 59 | ***************************************                                                    |
| 60 | void LIFunc_WEAK AppCSPS_USER_SEQ_STANDARD_1(void)                                         |
| 61 |                                                                                            |
| 62 | // Fill in code                                                                            |
| 63 | mNOP();                                                                                    |
| 64 | 3                                                                                          |
| 65 |                                                                                            |
| 66 | /**************************************                                                    |
| 67 | \*!<br>                                                                                    |
| 68 | * \brief USER function ( Standard ) - second part // empty Template                        |
| 69 | * \details Second User part, is called all 5ms periodically, and 1ms later than first part |
| 70 | ***************************************                                                    |
| 71 | void LIFunc_WEAK AppCSPS_USER_SEQ_STANDARD_2(void)                                         |
| 72 |                                                                                            |
| 73 | // Fill in code                                                                            |
| 74 | mNOP();                                                                                    |
| 75 | }                                                                                          |

#### 4.4.4.4 Error function

Is called exactly once when drive enters "ERROR" state. Can be used for error handling, maybe save some position, etc.

| 77 /***********************************                                                    |
|--------------------------------------------------------------------------------------------|
| 78 /*!                                                                                     |
| 79 * \brief SPS-USER function / ErrorHandler                                               |
| 80 Weak-> means might be overwritten in an other module by same function name & definition |
| 81 * \details is called once, when core enters <error> state</error>                       |
| 82 depending on Error, it is not allowed to start here a Moving CMD !                      |
| 83                                                                                         |
| 84 * Program here, things to show error, e.g. switch_ON Error-Output                       |
| 85 ******                                                                                  |
| 86 void LIFunc_WEAK AppCSPS_USER_SEQ_ERROR(void)                                           |
| 87 (                                                                                       |
| 88 // Fill in code                                                                         |
| 89 mNOP();                                                                                 |
| 90 }                                                                                       |

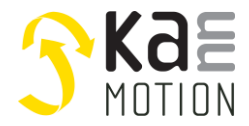

## 4.4.4.5 RS232 Rx Event function

RS232 Rx Event. Is called on reception of "Df" command. Available on most serial drives. Can be used for example for own command interpreter.

| 92  | #ifdef fFeRS232RxEvent // fFe232RxEvent                                                                           |
|-----|----------------------------------------------------------------------------------------------------|
| 93  | /**************************************                                                                           |
| 94  | /*!                                                                                                    |
| 95  | * \brief SPS-USER function / RS232-RxEvent on receive of [Df] Command                                             |
| 96  | Weak-> means might be overwritten in an other module by same function name & definition                           |
| 97  | * \details if you react on RS232 Data here, you shall also Clear data receive Structure at the end of the Handler |
| 98  | <ul> <li>to confirm the main firmware Command was handled by your code</li> </ul>                                 |
| 99  | * you might use stAppCSPS.SPSUserVar.st32_ComData.u32_data instead of pComData->                                  |
| 100 | pComData-> Points to stAppCSPS.SPSUserVar.st32_ComData.u32_data                                                   |
| 101 | ComWatch Cmd Df#0D#XL4[1]#CK                                                                                      |
| 102 |                                                                                                    |
| 103 | * Program here your own Command interpreter                                                                       |
| 104 | *                                                                                                    |
| 105 | <ul> <li>* \param pComData, Pointer to Data received from Serial Port received data on Command [Df]</li> </ul>    |
| 106 | *                                                                                                    |
| 107 | ***************************************                                                                           |
| 108 | void LIFunc_WEAK AppCSPS_USER_SEQ_232_RX_Event(tCSPSCOMRXDATA* pComData) //!< RW: from Serial Port received da    |
| 109 |                                                                                                    |
| 110 | // Fill in code                                                                                                   |
| 111 | mNOP();                                                                                                    |
| 112 |                                                                                                    |
| 113 | // Set                                                                                                    |
| 114 | // pComData->u32_data = 0; // Clear Data as Handled information                                                   |
| 115 | }                                                                                                    |
| 116 | #endif                                                                                                    |

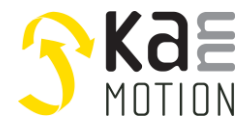

#### 4.4.4.6 CAN Rx Event function

The CAN Rx Event function. Is called on receive of CANopen-PDO4 Rx. Can be used for example for own command interpreter.

| 110 /***********************************                                                                                  |
|----------------------------------------------------------------------------------------------------|
| 120 /11                                                                                                    |
| 121 × Ubrief SPS LISEP function / CAN PYEvent on CANanon PDOA Py                                                          |
| 121 Weier SrSSSER function / CAN-Active to in CANOperi-DO4 by same function name 8 definition                             |
| 122 weak-> means might be overwritten in an other module by same function name & definition                               |
| 123 ^ Qetalls e.g. Msgld= 0x508 DLC=8 Data = ???                                                                          |
| 124                                                                                                    |
| 125 * Program here your own Command interpreter                                                                           |
| 126                                                                                                    |
| 127 * \param pRxData, Pointer to Data received                                                                            |
| 128 * \param Datalength, Data count [08]                                                                                  |
| 129                                                                                                    |
| 130 void LIFunc_WEAK AppCSPS_USER_SEQ_CAN_RX_Event(tCANDATA* pRxData, UI_8 Datalength)                                    |
| 131 {                                                                                                    |
| 132 // Fill in code                                                                                                    |
| 133 mNOP();                                                                                                    |
| 134 /*                                                                                                    |
| 135 // My Command interpreter Example                                                                                     |
| 136 switch (pRxData->u08_Data[0])                                                                                         |
| 137 {                                                                                                    |
| 138 // CMD=0: Goto-Pos, Target Position is in                                                                             |
| 139 case 00:                                                                                                    |
| 140 {                                                                                                    |
| 141 if (Datalength!=8)                                                                                                    |
| 142 {                                                                                                    |
| 143 return;                                                                                                    |
| 144                                                                                                    |
| 145 if (stAppCSPS.SPSCallFunctions.GotoFuncP((SI_32) pRxData->u32_Data[1], eGOTO_um_01deg)==eMS_OK) // Call Goto Function |
| 146 {                                                                                                    |
| 147 stAppCSPS.SPSI.JserVar.u16 Timer5ms[0]=800: // 4s -> 5ms x 400                                                        |
| 148 stAppCSPS.SPSUserVar.u8 StepChain[0]=4: // next Step = Delay                                                          |
| 149 stAppCSPS.SPSCallFunctions.COM.MoveAllow(false): // CAN.CMDs die eine Bewegung auslesen blocken                       |
|                                                                                                    |
| 151 break                                                                                                    |
| 151 5 Control 152 3                                                                                                    |
| 152 J (MD=2: Queny, we send here a PDQI asynchronous back                                                                 |
| 154 core 02:                                                                                                    |
|                                                                                                    |
| 156 + CANDATA CanTyData                                                                                                   |
| 157 CANDAIA GUINDELA<br>157 CANTANA US2 DATA[0]=0x01234567                                                                |
| 151 Cantubata u22 Data(11-0x01254507,                                                                                     |
| 150 Calificatusz Datej II – vX07ABCDUEF;<br>151 if (ztAng-CSDS SBSCallEurotions CANonon BDOA Sond/&/ConTyDate 0)) /       |
| isz i (scyppesra.sroeairunctions.comopen_ruo4_seno(occantxData,o)) {                                                      |
| 100 J                                                                                                    |
| tor break,                                                                                                    |
|                                                                                                    |
|                                                                                                    |
|                                                                                                    |
|                                                                                                    |
| Iob #enail                                                                                                    |

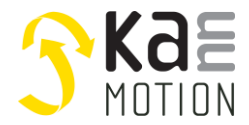

## 4.4.4.7 CAN Tx function

Is called when a PDO4-Tx Event occurs (Sync onTime OR SyncCMD). Collect your data to send officially at your PDO4-Transaction, especially if it should be transmitted synchronized.

| 168 /************************************                                                                |
|----------------------------------------------------------------------------------------------------|
| 169 /*!                                                                                                  |
| 170 * \brief SPS-USER function / CAN-TxSyncEvent on CANopen-PDO4 Tx (Sync on Time OR Sync CMD reception) |
| 171 Weak-> means might be overwritten in an other module by same function name & definition              |
| 172 * \details Collect here your data to send officially at your PDO4-Transaction                        |
| 173 * especially if it shall be transmitted synchronized                                                 |
| 174                                                                                                    |
| 175 * Program here your own PDO4-Tx (synchronized Message collector)                                     |
| 176 ************************************                                                                 |
| 177 #ifdef fFeCANRXTX                                                                                    |
| 178 void LIFunc_WEAK AppCSPS_USER_SEQ_CAN_TX_SynxEvent(void)                                             |
| 179 {                                                                                                    |
| 180 // Example Preparation of PDO4-Tx ( Answer )                                                         |
| 181 /*tCANDATA CanTxData;                                                                                |
| 182 CanTxData.u32_Data[0]=0x01234567;                                                                    |
| 183 CanTxData.u32_Data[1]=0x89ABCDEF;                                                                    |
| 184 stAppCSPS.SPSCallFunctions.CANopen_PDO4_Send(&CanTxData,8);*/                                        |
| 185 // Fill in code                                                                                      |
| 186 mNOP();                                                                                              |
| 187 }                                                                                                    |
| 188 #endif                                                                                               |

## 4.4.4.8 100ms Event function

Called every 100ms, even while in error or homing state.

| 190 /************************************                                                          |
|----------------------------------------------------------------------------------------------------|
| 191 /*!                                                                                            |
| 192 * \brief SPS-USER function / 100ms Regular Event, Coming also e.g. while Error or Homing State |
| 193 Weak-> means might be overwritten in an other module by same function name & definition        |
| 194 * \details Do not define her moving actions use it e.g. for LED or Output signaling            |
| 195                                                                                                |
| 196 * Program here your own LED/output/Transmit Management                                         |
| 197                                                                                                |
| 198 #ifdef fFe100msEvent                                                                           |
| 199 void LIFunc_WEAK AppCSPS_USER_100ms_Event(void)                                                |
| 200 {                                                                                              |
| 201 // Fill in code                                                                                |
| 202 mNOP();                                                                                        |
| 203 }                                                                                              |
| 204 #endif                                                                                         |

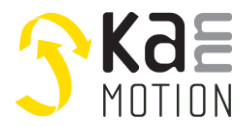

## 4.5 Settings

All the application settings that can be changed and adapted.

## 4.5.1 Application

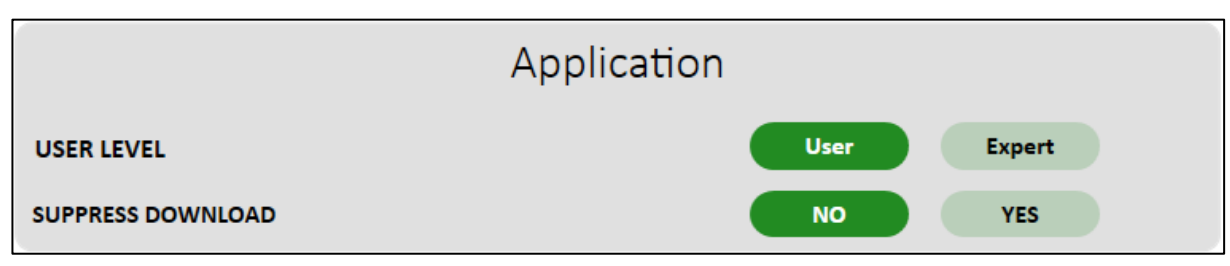

| User Level        | If in "Expert" Mode, more information in INFORMATION and written commands can be executed from <i>CONTROL</i> |
|-------------------|----------------------------------------------------------------------------------------------------|
| Suppress download | Suppress refreshing of drive data when starting app. Local data will be used if available.                    |

#### 4.5.2 Device Tree

| Device Tree                   |  |            |          |              |
|-------------------------------|--|------------|----------|--------------|
| REFRESH DEVICE DATA INTERVAL  |  |            | 1000     | Milliseconds |
| PING SELECTED DEVICE INTERVAL |  |            | 0        | Milliseconds |
| SEARCH NEW DEVICES INTERVAL   |  |            | 0        | Milliseconds |
| ARTICLE NUMBER VISIBILITY     |  | Identifier | Selected | None         |
| SERIAL NUMBER VISIBILITY      |  | Identifier | Selected | None         |
| SEQUENCE HEADER VISIBILITY    |  | Identifier | Selected | None         |
| MEMORY USAGE VISIBILITY       |  |            | Selected | None         |
| DIGITAL INPUTS VISIBILITY     |  |            | Selected | None         |

| Refresh device data interval  | Interval for updating device information<br>(e.g. status, position, temperature, DINs, Ain,) |
|-------------------------------|----------------------------------------------------------------------------------------------|
| Ping selected device interval | Interval for checking if device is still connected (0 means deactivated, min is 5s)          |
| Search new devices interval   | Interval for searching for new devices (0 means deactivated, min is 5s)                      |
| Article number visibility     | Defines if/when article number is shown                                                      |

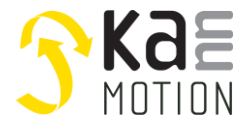

| Serial number visibility   | Defines if/when serial number is shown                    |
|----------------------------|-----------------------------------------------------------|
| Sequence Header visibility | Defines if/when sequence version and description is shown |
| Memory usage visibility    | Defines if/when memory usage of sequence is shown         |
| Digital inputs visibility  | Defines if/when status of digital inputs are shown        |

| Identifier | Will always be displayed                     |
|------------|----------------------------------------------|
| Selected   | Will only be displayed if device is selected |
| None       | Will not be displayed                        |

For example, on the left is *Identifier/Selected*, on the right is *None*.

| <b>SKAE</b>                                                                                                    | <b>S</b> Kae                                                                  |
|----------------------------------------------------------------------------------------------------|-------------------------------------------------------------------------------|
| MOTION                                                                                                    | MOTION                                                                        |
| Kann17H2061-K17a         COM 4           ARTICLE NUMBER         100386.003           SERIAL NUMBER         1933000161           SEQUENCE         0.0.0 -           DIGITAL INPUTS         1:0FF   2:0N   3:0FF   4:0FF           RUNSPS                   -0.1°                   33 °C | Kann17H2061-K17a         COM 4           RUNSPS         -0.1°           33 °C |

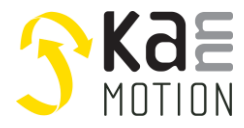

#### 4.5.3 Control

| Contr          | ol    |        |
|----------------|-------|--------|
| POSITION RANGE | 50000 | Degree |

| Position range | Displayed position range for position control. |
|----------------|------------------------------------------------|
|                | POSITION CONTROL                               |
|                | 0 GO                                           |
|                | GO TO ZERO SET ZERO                            |

## 4.5.4 Sequence

| ACTIVE EDITOR FlowChart Editor C Editor |               | Sequence |                  |          |
|-----------------------------------------|---------------|----------|------------------|----------|
|                                         | ACTIVE EDITOR |          | FlowChart Editor | C Editor |

| Active editor | Active editor in SEQUENCE |
|---------------|---------------------------|
|---------------|---------------------------|

#### 4.5.5 Logging

| Logging   |                   |
|-----------|-------------------|
| Log Level | Information Error |

| Log level | Log level for application log, to be found in:<br>C:\Users\ <user>\AppData\Local\Adlos\KannMOTION Manager\Logfiles</user> |
|-----------|----------------------------------------------------------------------------------------------------|
|-----------|----------------------------------------------------------------------------------------------------|

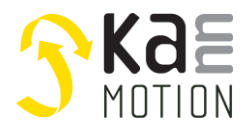

## 4.6 About

Here, all the information about the application can be found.

| About                                                                                                    |                                 |                       |
|----------------------------------------------------------------------------------------------------|---------------------------------|-----------------------|
| Skal<br>Motion<br>MANAGER                                                                                                  |                                 |                       |
| KannMOTION Manager is an application to configure and control the KannMOTION devices (motors with integrated controllers). |                                 |                       |
| visit our webiste on <u>kannmotion.com</u> for more information.                                                           |                                 |                       |
| Copyright by Adlos AG, 2023. All rights reserved.                                                                          |                                 |                       |
| Poloaso Notos                                                                                                    |                                 |                       |
| 2 Release Notes                                                                                                    |                                 |                       |
| Click <u>h</u>                                                                                                    | <u>ere</u> to see KannMOTION Ma | anager Release Notes. |
| Components                                                                                                    |                                 |                       |
|                                                                                                    | SW Article number               | 190081.001            |
|                                                                                                    | Application                     | 1.9.10.0              |
|                                                                                                    | BAL                             | 1.0.3.0               |
|                                                                                                    | HAL                             | 0.9.3.0               |
|                                                                                                    | ш                               | 0.9.4.15              |
| 3                                                                                                    | FC Editor                       | 0.1.9.0               |
|                                                                                                    | KM Framework                    | 1.0.0.4               |
|                                                                                                    | File Loader                     | 1.2.3.1               |
|                                                                                                    | Bootloader RS232                | 3.4.1.0               |
|                                                                                                    | Bootloader KS485                | N/A                   |
|                                                                                                    | KMM Undater                     | 1.2.0.5               |
|                                                                                                    | Bootloader Tools                | Show                  |
|                                                                                                    | Sequence Header Files           | Show                  |
|                                                                                                    | Communication XML               | Show                  |
|                                                                                                    |                                 |                       |

| 1 | General information about the application                    |
|---|--------------------------------------------------------------|
| 2 | Link to release notes                                        |
| 3 | Version numbers of libraries and further needed applications |

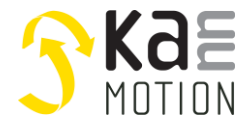

## 4.7 Help

Clicking on HELP opens the CHM Help File, which provides a comprehensive explanation of all the features available in the KannMOTION Manager.

## Proper use

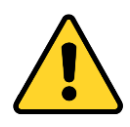

#### Do not connect or disconnect motor during operation!

Motor cable and motor inductivity might lead to voltage spikes when the motor is disconnected / connected while energized. These voltage spikes might exceed voltage limits of the driver MOSFETs and might permanently damage them. Therefore, always disconnect power supply before connecting / disconnecting the motor

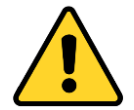

#### Keep the power supply voltage below the upper limit!

Otherwise, the driver electronics will seriously be damaged! Especially, when the selected operating voltage is near the upper limit a regulated power supply is highly recommended.

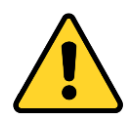

#### Check your mechanical system, is it able to drive the motor, avoid motor being used as generator

Every motor could be operated as a voltage generator, so take care about generated voltage, this might damage your electronics by overvoltage. Add some voltage limiter units to keep supply voltage in range.

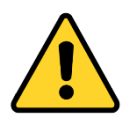

#### Back-EMF

When a motor rotates in the reverse direction, stops or slows down abruptly, a current flow back to the motor's power supply due to the effect of back-EMF. If the current sink capability of the power supply is small, the device's motor power supply and output pins might be exposed to conditions beyond absolute maximum ratings. To avoid this problem, take the effect of back-EMF into consideration in system design

## **Contact information**

Adlos AG Föhrenweg 14 FL-9496 Balzers

Thomas Vogt thomas.vogt@adlos.com Tel: +423 263 63 63

Countries: CH, A, LI, SK, IT www.adlos.com KOCO MOTION GmbH Niedereschacher Straße 54 D-78083 Dauchingen

Olaf Kämmerling <u>o.kaemmerling@kocomotion.de</u> Tel: +49 7720/995858-0

Countries: DE, BE, NL, LU www.kocomotion.de